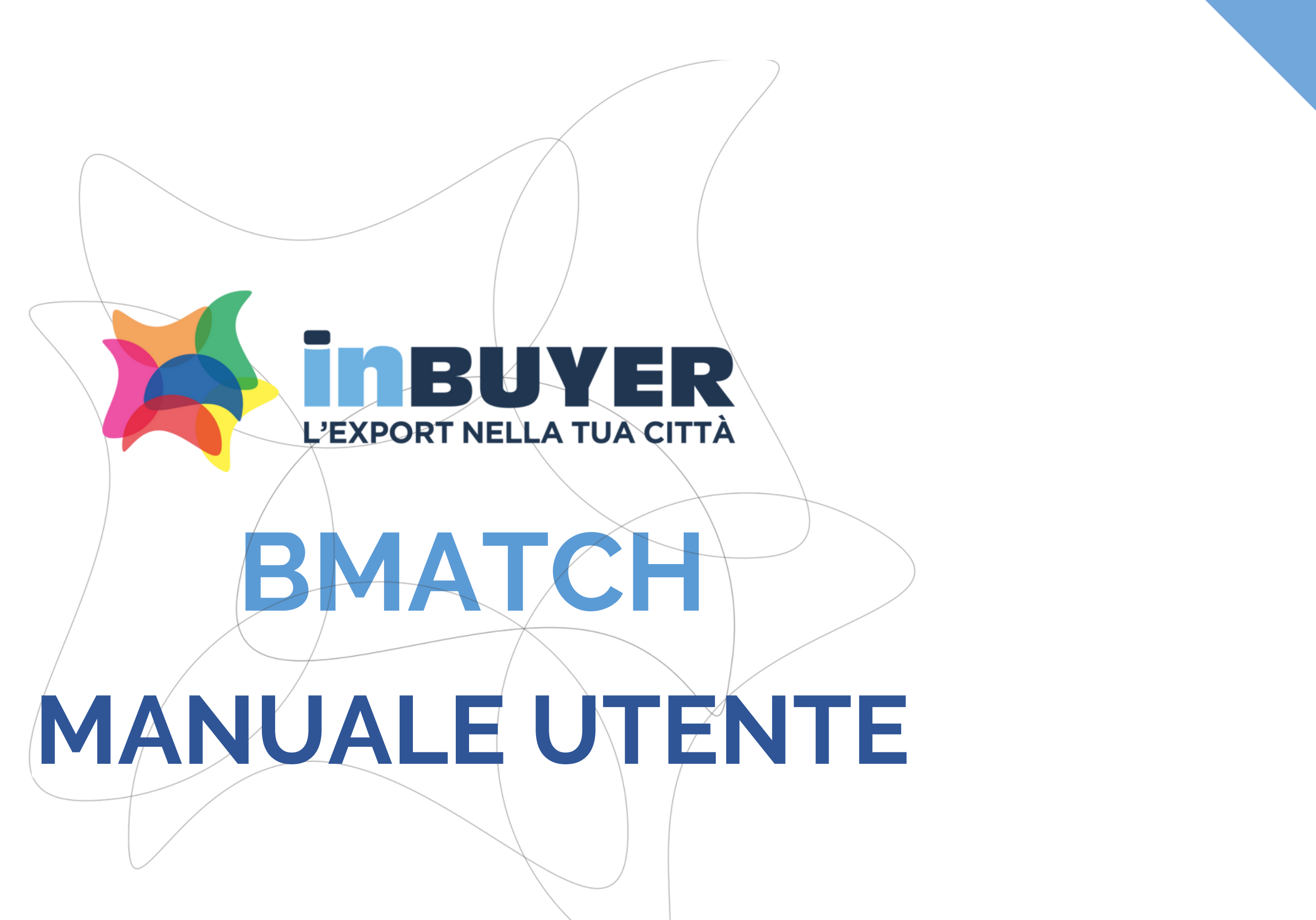

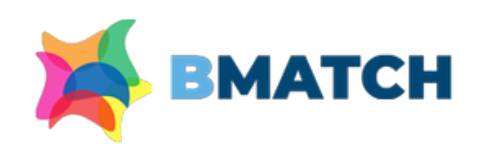

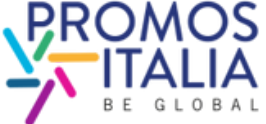

# INDICE

1. **BMATCH: BREVE PRESENTAZIONE** p. 3

## 2. REGISTRAZIONE SU BMATCH

- PROCESSO DI ISCRIZIONE IN BREVE p.4
- PUNTI DI ACCESSO p. 5
- REGISTRAZIONE UTENTE pp.6-7
- CREAZIONE ACCOUNT UTENTE p.8
- COMPANY PROFILE MAIN INFORMATION p.9
- INFO EVENTO p.10
- RICHIESTA DI PARTECIPAZIONE INVIATA p.11
- COME ACCEDERE ALLA PIATTAFORMA p. 12-13
- 3. BARRA DI NAVIGAZIONE: I MENU p.14

## **4. COMPANY PROFILE**

- FURTHER INFORMATION pp. 15-16
- CAMBIO PROPRIETA' p.17
- ESEMPI p.18

## 5. COMPANY PRODUCTS

- COMPILAZIONE p.19-20
- ESEMPI p.21

## 6. BUSINESS MATCHING • LE FASI IN BREVE p. 22 • ATTIVAZIONE SEZIONE B2B p. 23 • SEZIONE PROFILE/AGENDA pp.24-25 • RICERCA CONTROPARTI pp.26-27 • RICHIESTA APPUNTAMENTO p.28 • RICEZIONE APPUNTAMENTO p.29

- CHAT p.30
- VIDEO CALL pp.31-32
- MY NETWORK p.33

## 7. ASSISTENZA

- TUTORIAL p.34
- HELP DESK p.35

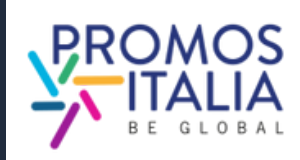

# **BMATCH BREVE PRESENTAZIONE**

**InBuyer** è il format di eventi che supporta le aziende italiane nel processo di internazionalizzazione tramite sessioni on-line di business matching con operatori internazionali.

Il servizio è erogato tramite la **piattaforma BMATCH**, lo strumento digitale sviluppato da Promos Italia per realizzare meeting B2B 1:1 online con operatori internazionali selezionati. E' un'occasione unica per generare nuovi contatti e opportunità di partnership.

## Navigare sulla piattaforma è semplice:

Consulta il <u>calendario eventi</u> e trova l'evento di tuo interesse. **Registrati**, creando un account utente e collegando il tuo company profile. Questa operazione ti verrà richiesta solo alla prima registrazione evento, dopodiché partecipare a ogni altro evento su piattaforma ti richiederà soltanto pochi click.

N.B. La piattaforma è interamente **in lingua inglese**, per cui tutte le informazioni che ti verranno richieste devono essere scritte in tale lingua.

## Accedi alla piattaforma

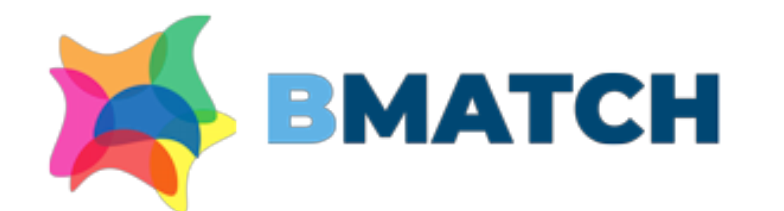

### BMATCH - B2B Matching Platform

### Why choosing BMATCH services

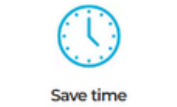

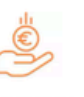

Save mone

Be sustainable virtual events reduce carbor footprints

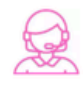

Be helped dedicated assistance to star your business abroad

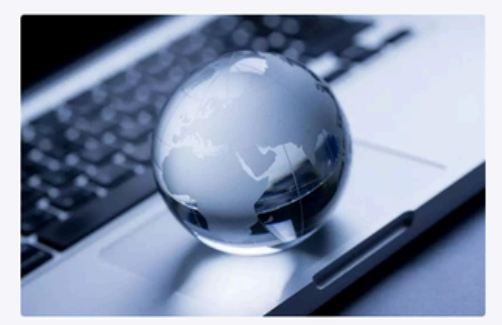

### InBuyer

Our Offer

nBuyer is an initiative created by Promos Italia in collaboration with the Ita nerce. It aims to support Italian companies in their internationalization pro nising online business matching events with gualified international op

## REGISTRAZIONE SU BMATCH IL PROCESSO DI ISCRIZIONE IN BREVE

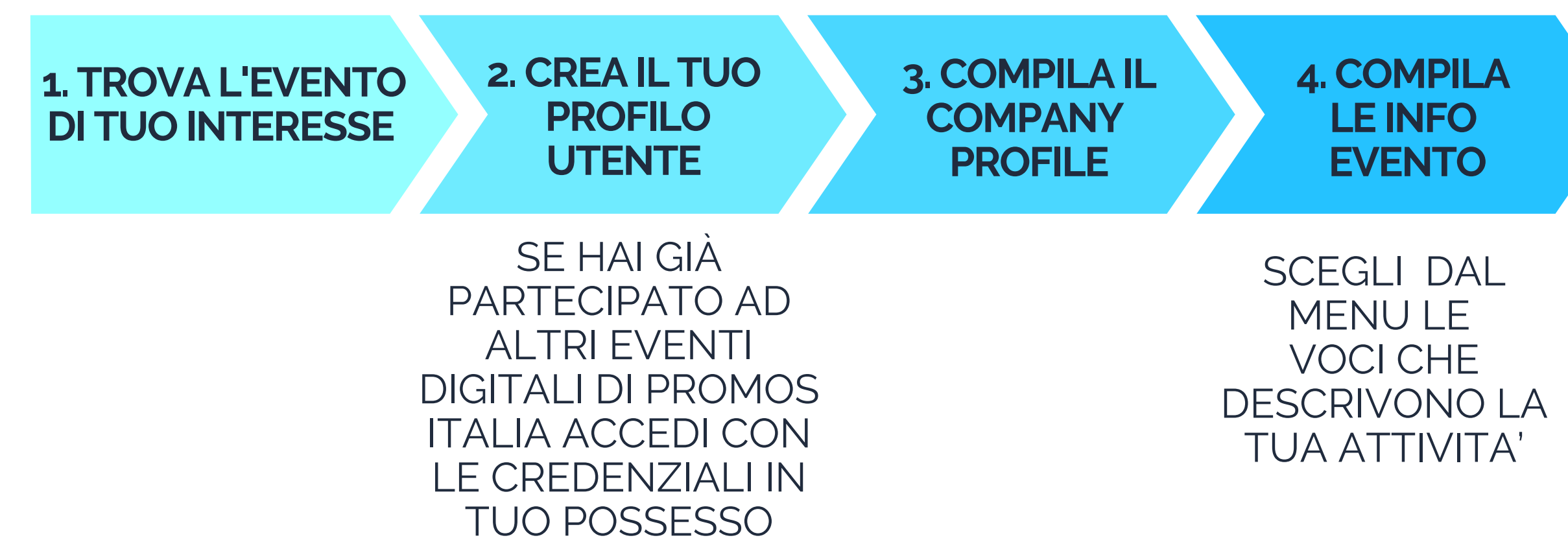

ATTENZIONE - Il company profile è diviso in due parti

- Dati principali (main information): da compilare obbligatoriamente al momento dell'iscrizione
- Dati accessori (further information): da compilare anche in un secondo momento, ma obbligatorio a per poter partecipare all'attività di business matching.

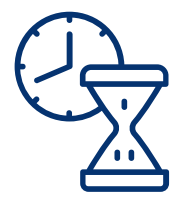

## 5. RICHIESTA DI ISCRIZIONE INVIATA!

### ATTENDI CHE LA TUA ISCRIZIONE VENGA VALIDATA

NEL FRATTEMPO, PUOI PERFEZIONARE LE INFORMAZIONI INSERITE NEL COMPANY PROFILE E AGGIUNGERE LE SCHEDE PRODOTTO

4

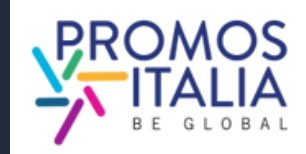

# **REGISTRAZIONE SU BMATCH PUNTI DI ACCESSO**

Nella sezione **Eventi/Events calendar** trovi il calendario delle sessioni di InBuyer attive (filtrabile per provincia e settore merceologico). Clicca **<u>qui</u>** per accedere.

Seleziona il box dell'evento di tuo interesse per vederne le specifiche e registrarti.

|                                                                           |                                                                         | Busine                                                              | ess sectors                                                |                                                                       |                                                                                |
|---------------------------------------------------------------------------|-------------------------------------------------------------------------|---------------------------------------------------------------------|------------------------------------------------------------|-----------------------------------------------------------------------|--------------------------------------------------------------------------------|
| Agri-food and<br>beverages                                                | Construction, h<br>and contract                                         | ome Industry, Machinery &<br>Components                             | Personal care, Fashion<br>& Accessories                    | S Tourism                                                             |                                                                                |
|                                                                           |                                                                         | Search by It                                                        | alian provinces                                            |                                                                       |                                                                                |
| DAvellino<br>DCatanzaro<br>DGenova<br>DMassa-Carrara<br>DPisa<br>DSondrio | D Benevento<br>D Como<br>D L'Aquila<br>D Milano<br>D Ragusa<br>D Teramo | D Bergamo<br>Ocsenza<br>D Lecco<br>D Modena<br>D Ravenna<br>D Terni | DBrescia<br>DCremona<br>DLodi<br>DMonza<br>DRoma<br>DUdine | D Caserta<br>D Crotone<br>D Lucca<br>D Pavia<br>D Salerno<br>D Varese | D Catania<br>D Ferrara<br>D Mantova<br>D Perugia<br>D Siracusa<br>D Vibo Valen |
| Upcoming events                                                           | Past events                                                             |                                                                     |                                                            |                                                                       |                                                                                |
| InBuyer Tour<br>(session 1)                                               | rism 2025                                                               | InBuyer Food 2025<br>(session 1)                                    | InBuyer Furnitur<br>(session 1)                            | re 2025                                                               | InBuyer Cosmeti<br>2025                                                        |
| 18 /                                                                      | 20                                                                      | 08/10                                                               |                                                            | 8                                                                     | 21 / 2                                                                         |
| Register                                                                  | or login                                                                | Register or login                                                   | Register or log                                            | pin                                                                   | Register or log                                                                |
| InBuyer Mec<br>Subcontract                                                | hanical<br>ing 2025                                                     | InBuyer Wine & Spirits<br>2025 (session 1)                          | InBuyer Packagi<br>2025                                    | ing                                                                   | InBuyer Construct<br>2025                                                      |
| 04/                                                                       | 05                                                                      | 17 / 19                                                             |                                                            | 02                                                                    | 02 / C                                                                         |
| Register                                                                  | or login                                                                | Register or login                                                   | Register or log                                            | pln -                                                                 | Register or log                                                                |
| InBuyer Foo<br>(focus fresh8<br>session 2)                                | d 2025<br>3frozen -                                                     | InBuyer Furniture 2025<br>(session 2)                               | InBuyer Fashion<br>Accessories 2025<br>(focus woman)       | 8.<br>5                                                               | InBuyer Food 20:<br>(focus bio & vega<br>session 3)                            |
|                                                                           |                                                                         |                                                                     |                                                            |                                                                       |                                                                                |

| Call Call | InBuyer Touris                                                                    | n 20                     | 25 (ses                     | sio       |
|-----------|-----------------------------------------------------------------------------------|--------------------------|-----------------------------|-----------|
|           | Overview                                                                          | Г                        | Register or login           |           |
|           | Macrosettore - Tourism                                                            |                          |                             |           |
|           | Digital B2B Matching session (                                                    | ledicated                | to the Touris               | im sec    |
|           | conduct one-to-one meetings (video                                                | -call) with              | qualified intern            | ational ( |
|           | Please check in the here below list th                                            | e products               | categories adm              | itled to  |
|           | Participation is free of charge for inte<br>operational headquarter in the provin | rnational o<br>ces below | perators and for<br>listed. | italian c |
|           | Register now!                                                                     |                          |                             |           |
|           | Click on Register/Login button on th<br>credentials or create your account.       | is page to               | ask to be admit             | ted to th |
|           | Registrations close 7 days before the<br>take advantage of this opportunity!      | event sta                | rts. We strongly            | recomm    |
|           |                                                                                   |                          |                             |           |
| 1         | Product Categories                                                                |                          |                             |           |
|           | r roudet eategories                                                               |                          | dan 8 Malan Dura            |           |
|           | Encoartronomy                                                                     | - Leirure                |                             |           |
|           | <ul> <li>MKE Meetings, incentive,</li> </ul>                                      |                          |                             |           |
|           | Conference & Event)                                                               | Museun                   | vealery                     |           |
|           | Restaurant                                                                        | Sport ar                 | id active tourism           |           |
|           | Transport/Rental                                                                  |                          |                             |           |
|           | Specific Products                                                                 |                          |                             |           |
|           | Agrikourism                                                                       | • Scattere               | id hotel                    |           |
|           | Sports/Adrenaline activities                                                      | 9 BAB                    |                             |           |
|           | Winery                                                                            | Hote\R                   | eeort Chain                 |           |
|           | Factory Store/Outlet                                                              | 🕤 Glampk                 | 9                           |           |
|           | Independent Hotel/Recort                                                          | Incently                 | e/Team Building             |           |
|           | Event Organisation                                                                | Exhibiti                 | on Centre                   |           |
|           | Guided tours/Enogastronomic<br>tours                                              | · Wellnes                | •                           |           |
|           | Market Target                                                                     |                          |                             |           |
|           | - Ada                                                                             | Europe                   |                             |           |
|           | Italian Provinces Adr                                                             | nitted                   |                             |           |
|           | 👳 Bergamo                                                                         | · Caserta                | _                           |           |
|           |                                                                                   |                          |                             |           |

Dalla pagina di uno specifico evento potrai registrarti dal pulsante **Register** or **Login**, vedere i prodotti ammessi e le province italiane per cui quell'evento è disponibile.

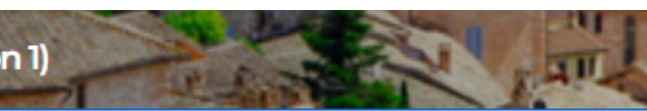

| 🖶 Catania       |
|-----------------|
| Crotone         |
| 🛞 L'Aquita      |
| . Massa-Carrara |
| E Monza         |

| 18<br>20<br>March  | 100<br>1100 |
|--------------------|-------------|
| from 9:00 to 19:00 |             |

leed more info? Contact u

### InBuyer Tutorial

| Instructions & User Manual |  |  |  |
|----------------------------|--|--|--|
| Video Tutorial             |  |  |  |
| Rules of participation     |  |  |  |

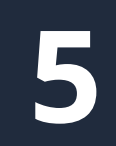

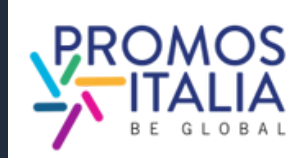

# **SEI UN NUOVO UTENTE? EFFETTUA LA REGISTRAZIONE UTENTE**

Dopo aver scelto l'evento di tuo interesse, verrai reindirizzato alla schermata di **Register/Login** 

Seleziona il tab "REGISTER".

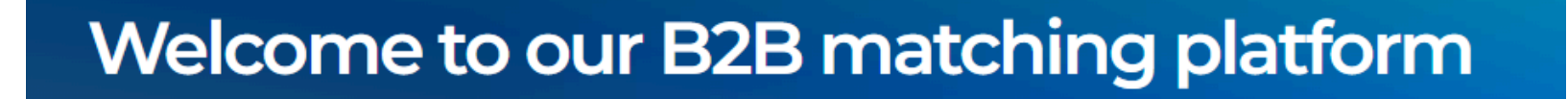

| LOGIN                                                     | REGISTER                                                                                                    |
|-----------------------------------------------------------|----------------------------------------------------------------------------------------------------|
| Please note: if yo<br>Export or NIBI pla<br>the Help Desk | u already have an existing account on BMATCH, Promos Italia, DigIT<br>atforms, please login with that account. If you need assistance, contact |
|                                                           | Login with your social media account                                                                                                    |
|                                                           | in F G                                                                                                    |
|                                                           | Or login with your credentials                                                                                                    |
| Email                                                     |                                                                                                    |
| Password                                                  | <i>S</i>                                                                                                    |
| Submit                                                    |                                                                                                    |
| Forgot y                                                  | our password?                                                                                                    |
|                                                           |                                                                                                    |

Attenzione: se hai partecipato a edizioni precedenti di InBuyer o hai già creato un account sulle piattaforme di Eventi Promos Italia, BMATCH, DigIT Export o NIBI, ti chiediamo per favore di fare il login con le stesse credenziali. Le credenziali utilizzate per la piattaforma di InBuyer fino al 2022 non sono più valide.

## Welcome to our B2B matching platform

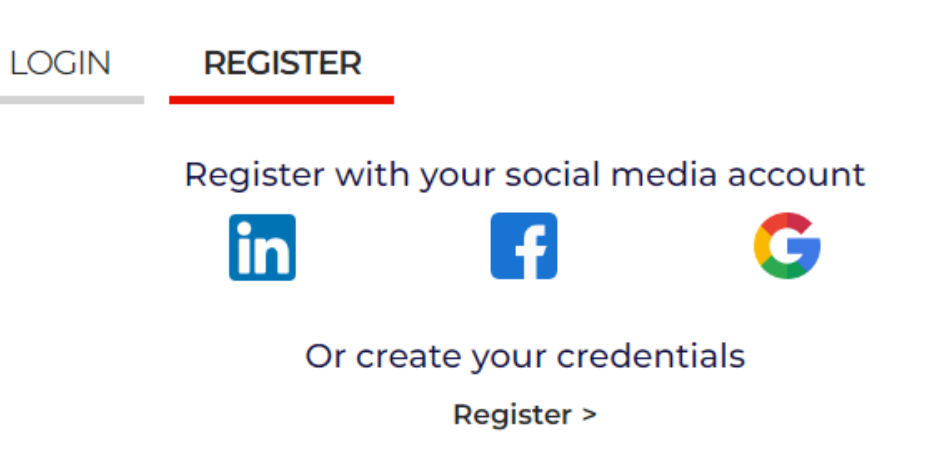

6

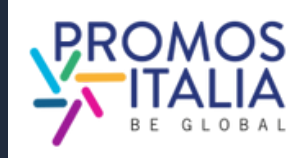

# **REGISTRAZIONE SU BMATCH REGISTRAZIONE UTENTE**

Puoi effettuare la **registrazione** in due modi:

1) Attraverso un canale social media (LinkedIn, Facebook, Google - la piattaforma BMATCH utilizzerà le seguenti informazioni: mail e foto profilo). Ricordati che per effettuare l'accesso in piattaforma dovrai poi utilizzare sempre la stessa modalità.

2) Creando le tue credenziali di accesso manualmente cliccando su Register

## Welcome to our B2B matching platform

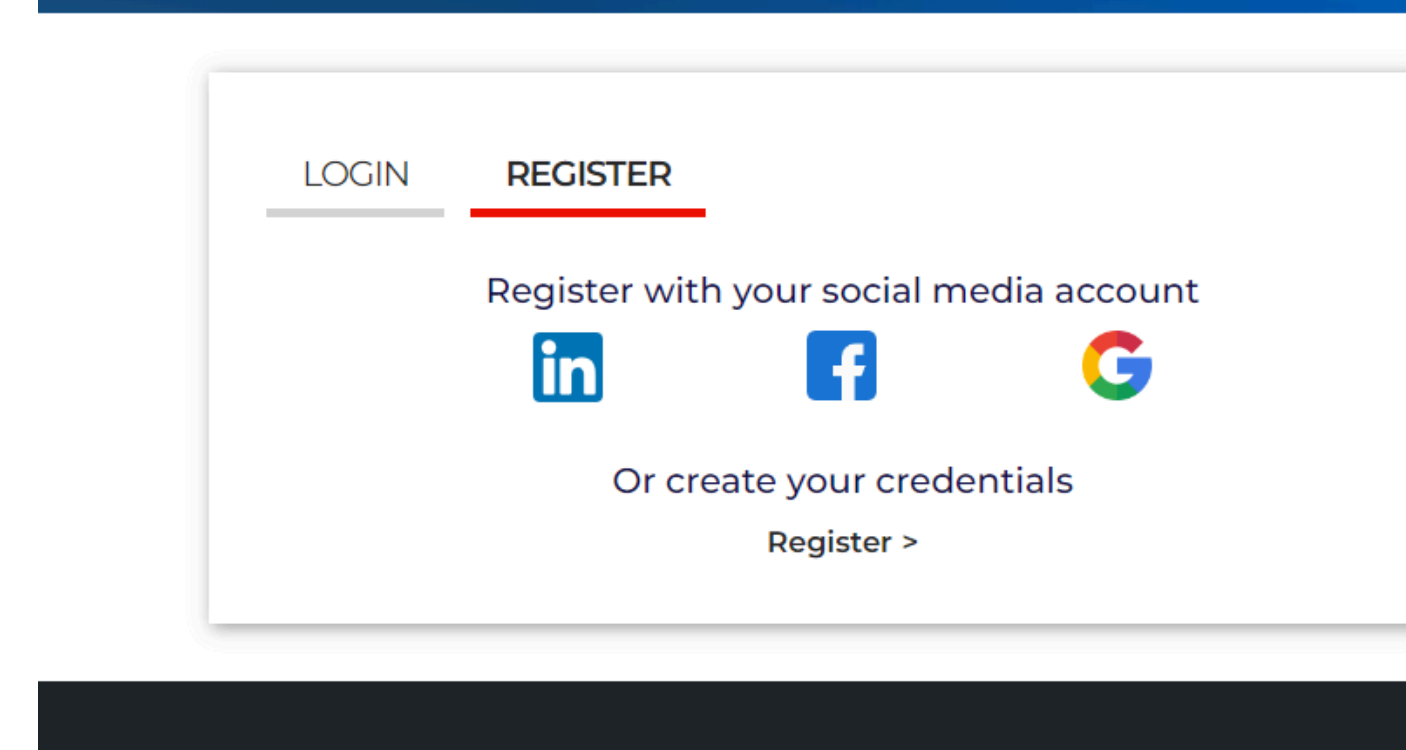

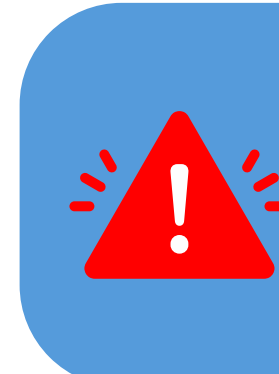

Attenzione: Se per gli accessi futuri non ricorderai più le tue credenziali potrai recuperarle in uno dei seguenti modi:

- <u>se hai effettuato la registrazione con i **social media**, tramite il social scelto;</u>
- se ha effettuato la registrazione tramite credenziali esegui il recupero password.

In nessun caso il Team InBuyer potrà recuperare la password per tuo conto.

**Attenzione:** se hai partecipato a edizioni precedenti di InBuyer o hai già creato un account sulle piattaforme di Eventi Promos Italia, BMATCH, DigIT Export o NIBI, ti chiediamo per favore di fare il login con le stesse credenziali. Le credenziali utilizzate per la piattaforma di InBuyer

fino al 2022 non sono più valide.

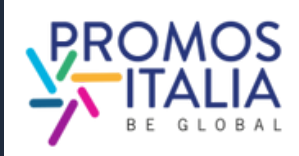

# **REGISTRAZIONE SU BMATCH CREAZIONE ACCOUNT UTENTE**

Nella pagina di profilazione, **completa tutte le informazioni utente richieste**, specificando se fai parte di un'azienda italiana (seller) o straniera (buyer).

Se in precedenza l'azienda che rappresenti ha partecipato ad un evento InBuyer o ad altro evento su piattaforma BMATCH potresti già trovare la ragione sociale disponibile nel menu a tendina. Nella compilazione del campo "Company" sarà possibile ricercarla.

In caso contrario clicca **If you don't find your company, click here** ed inseriscila manualmente tramite **Create a new company**.

Una volta compilati tutti i campi, clicca su **Proceed to Company Data**.

### Registration

| User Role*                                                                                                    |                                                                                                    |              |                                                                                   |
|----------------------------------------------------------------------------------------------------|----------------------------------------------------------------------------------------------------|--------------|-----------------------------------------------------------------------------------|
| O Seller / Italian Company<br>O Buyer / Foreign Company<br>Berconal data                                                                                                    |                                                                                                    |              |                                                                                   |
| Personal data                                                                                                    |                                                                                                    |              |                                                                                   |
| First name*                                                                                                    | Last name*                                                                                                    | 1            | Company*                                                                          |
| Job title*                                                                                                    | Country*                                                                                                    | 1            | City*                                                                             |
| Select                                                                                                    |                                                                                                    |              |                                                                                   |
| Phone number                                                                                                    |                                                                                                    |              |                                                                                   |
| •                                                                                                    |                                                                                                    |              |                                                                                   |
| Create your profile                                                                                                    |                                                                                                    |              |                                                                                   |
| Corporate e-mail / Login                                                                                                    | Password*                                                                                                    |              | Confirmation password*                                                            |
|                                                                                                    |                                                                                                    | æ            |                                                                                   |
| I read and understood the <u>Privacy Policy</u>                                                                                                    |                                                                                                    |              |                                                                                   |
| First-party marketing consent<br>Having read the information Lauthorize Promos<br>mail and newsletter (optional)<br>Lagree<br>Ldisagree                                                                                                    | Italia S.c.r.l. to process my Personal Data in order t                                                                    | o be         | e informed about the Owner's initiatives by e                                     |
| Third-party marketing consent<br>Having read the information, I authorize Promos<br>special companies, which will process them for t<br>initiative), with direct contact by phone and e-m<br>O Lagree<br>I disagree<br>Proceed to Company Data | Italia S.c.r.l. to communicate my Personal Data to<br>heir own marketing purposes (also related to sim;<br>ail (optional) | cha<br>ple f | mbers of commerce, unions of chambers,<br>ollow-up following participation to the |
|                                                                                                    |                                                                                                    |              |                                                                                   |

| Registration                                                                  | Search for your company               | ×    |
|-------------------------------------------------------------------------------|---------------------------------------|------|
| Please note: if you already have a<br>the Help Desk.                          |                                       |      |
| User Role*                                                                    | Q                                     |      |
| <ul> <li>Seller / Italian Company</li> <li>Buyer / Foreign Company</li> </ul> | Search for your company               |      |
| Personal data                                                                 |                                       |      |
| First name*                                                                   |                                       |      |
| Job title*                                                                    | If you don't find your company, click | here |
| Select                                                                        |                                       |      |

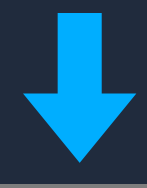

### Registration

Please note: if you already have an existing account the Help Desk.

Seller / Italian Company
 Buyer / Foreign Company

Personal data

First name\*

Job title\*

| Create a new con | npany  | ×  | with that accou |
|------------------|--------|----|-----------------|
| Name*            |        |    |                 |
| Azienda Test     |        |    |                 |
| Country*         |        |    |                 |
| Italia           |        |    |                 |
| Province*        |        |    |                 |
| Milano           |        |    | ompany*         |
|                  | Cancel | Ok | ity*            |
|                  |        |    |                 |

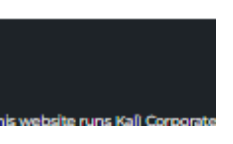

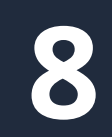

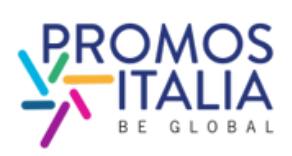

# **REGISTRAZIONE SU BMATCH COMPANY PROFILE (MAIN INFORMATION)**

Compila la sezione Main information nel box blu del company profile con tutte le informazioni <u>obbligatorie</u> relative alla tua azienda e **clicca su Save** per procedere 🗻 con l'iter di iscrizione.

I <u>campi obbligatori</u> per finalizzare l'iscrizione sono:

- Company name
- Country
- Province
- City
- Address
- Zip code
- Vat id (Partita iva, solo numeri no codice IT)
- Tax id (Codice fiscale <u>aziendale</u> no codice IT)
- Business Data
- Macro-sector (max. 1) e almeno una categoria merceologica tra quelle proposte

Compilati questi campi puoi già cliccare su SAVE e procedere.

Ricorda che il company profile è diviso in due parti: la prima riguardante i dati principali, <u>da compilare obbligatoriamente al momento dell'iscrizione</u> e la seconda parte contenente i dati accessori.

E' necessaria la compilazione anche di quest'ultima sezione per poter partecipare all'attività di matching, pertanto ti consigliamo di compilarla sin da subito.

| Company name |  |
|--------------|--|
|              |  |
| City*        |  |
|              |  |

### Administrative VAT Code (P.IVA - no country code

### Sectors

small arrow to open the sub-menus)

### Macro-sector

- Agri-food and bevi Animal feed Baby food
- Coffee, tea & infusions
- Dairy Aged chees
- Dessert
- Example Fresh cheese Farms/Hatchery
- Eish and seafood
- Fresh products
- Gluten free
- Meat and cold cuts
- Organic
- Pasta, Rice, Flour and Grains
- Ready meals Sauces and prese
- Snacks and dried fruits Soft drinks
- Water
- Wholesaler Wine & spirits
- Business services Construction home and contract
- Energy & Environment
- Health and life science ICT, media and new technolog
- Industry Machinery & Components Logistics
- Multisector
- Real es Security
- Tourism

### Main information (mandatory) Tax ID (Cod. fiscale aziendale - no country code Business Data ' Please select the macro-sector in which your company operates and then the products (click on the Turnover (Euro) Less than 1 million Erom 1 to 2.5 million E From 2,5 to 5 millions From 5 to 25 millions E From 25 to 50 millions □ >50 millions Baked goods, sweets and chocolate Number of employees 🗆 Up to 9 10 to 19 20 to 49 🗆 50 to 99 0 <250 □ >250 Fresh fruits and vegetables (fourth range Frozen products and ice cream (third range Foreign turnover 0% Oil, Vinegar and other Condiments 0 10% 20% □ 30% 40% 50% 0 60% 70% 80% 0 90% □ 100%

nal care. Fashion & Accessories

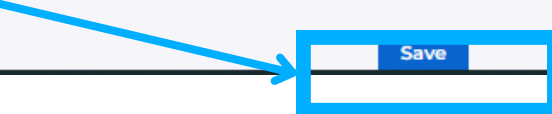

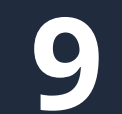

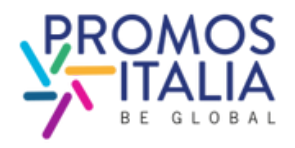

# **REGISTRAZIONE SU BMATCH INFO EVENTO**

Dopo aver creato il tuo profilo utente e compilato i dati aziendali, compila come ultimo step i dati obbligatori richiesti nella sezione informazioni aggiuntive, qualora l'evento di tuo interesse lo richieda.

E' richiesta almeno una scelta per ogni sezione. Fai riferimento alle istruzioni fornite in cima alla pagina. Le informazioni che inserisci sono necessarie per validare la tua partecipazione all'evento e per renderti ricercabile dalle controparti internazionali.

Una volta selezionata almeno una voce per campo e cliccato su ok, la tua richiesta di partecipazione all'evento sarà presa in carico dal Team InBuyer.

Le richieste pervenute verranno esaminate e riceverai un riscontro entro pochi giorni.

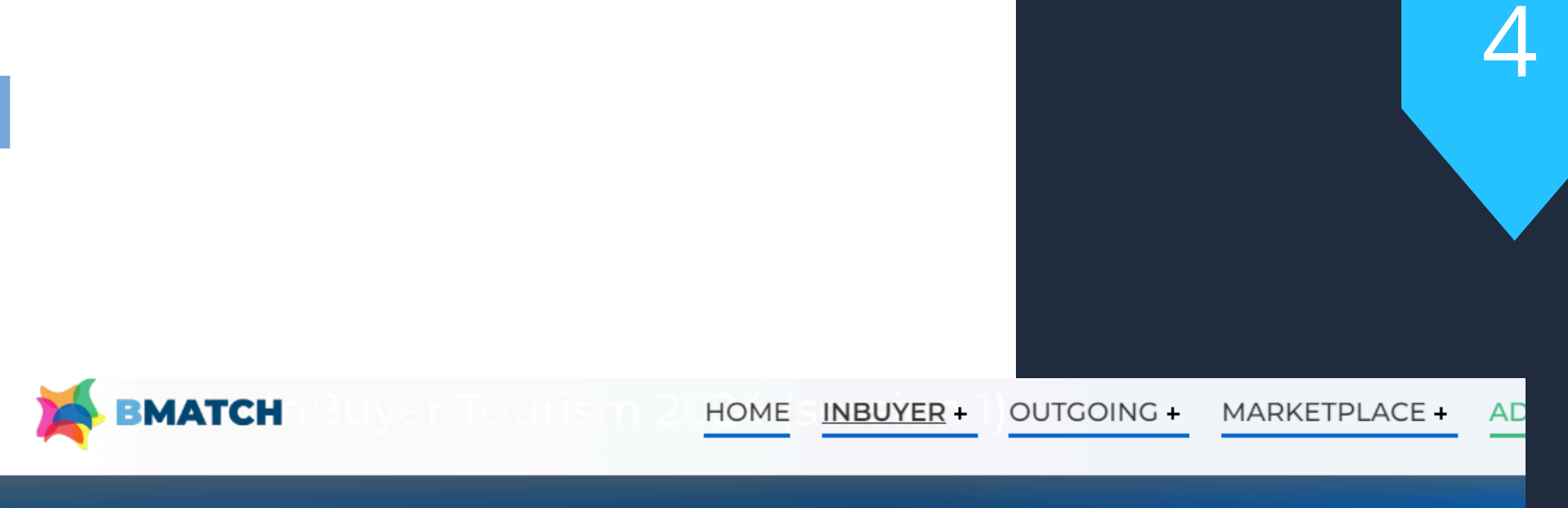

### Certifications

If you are an Italian company (Seller): please select the certifications that your products or your company have If you are a foreign operator (Buyer): please select the certifications that the counterpart you are searching for should have Macro-sector If you are an Italian company (Seller): please select one or more product categories that suit your activity If you are a foreign operator (Buyer): please select the product categories in which you are interested Target If you are an Italian company (Seller): please select the target that suits your production If you are a foreign operator (Buyer): please select the target of your interest Main activities: select your main company activity/ies If you are an Italian company (Seller): please select the activities that better describe your production/services

### Certifications

□ Bioscore □ BREEAM □ FARTHCHECK Ecolabel Ue

### Please provide the following additional information (mandatory):

If you are a foreign operator (Buyer): please select the activities in which you are interested

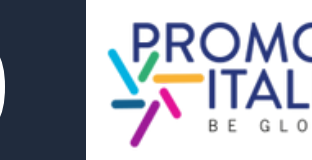

# **REGISTRAZIONE SU BMATCH RICHIESTA DI PARTECIPAZIONE INVIATA**

<u>A richiesta di partecipazione</u> evento inviata, riceverai una mail di presa in carico della tua registrazione e visualizzerai la pagina evento in questo modo.

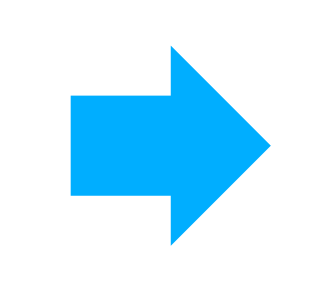

Quando la tua partecipazione sarà validata, riceverai una mail di conferma partecipazione e vedrai la schermata evento modificata. Qui troverai tutte le informazioni utili per prepararti al meglio alle sessioni di business matching InBuyer.

Qualora la tua richiesta di iscrizione dovesse essere respinta (per incongruenza con i criteri merceologici o geografici) riceverai un'email di comunicazione.

## InBuyer Tourism 2024 (session 1)

Overview

Your registration request has been submitted and you will receive further updates by our team

Macrosettore > Tourism

Digital B2B Matching session dedicated to the Tourism sector.

The companies admitted to participate to the event will have the opportunity to present products and conduct one-to-one meetings (video-call) with qualified international counterparts

Please check in the here below list the products categories admitted to participate

Participation is free of charge for international operators and for italian companies with legal and/or operational headquarter in the provinces below listed.

### Get ready for B2B Matching!

I days before the event start the B2B Matching section will be dispayed here above and you will be able to browse the participants to the digital B2B meetings

You will receive an e-mail alert when the B2B Matching section will be available for all participan

Doubts? Need more info? Don't forget to check the Tutorial & FAQ page

### What you can do right now

- want to highlight to the counterpart you would like to meet
- the trash bin icon the slots in which your are NOT available to meet counteparts

### What to do when the B2B Matching session is active (7 days before event starts)

1. Click on the B2B section here above

- 2. Browse the participant list and find potential business partners. Click on the Company name to see all the Company data and products
- 3. Click on the name of the contact to see more info and send an appointement requests or a messages via cha
- calendar manually.

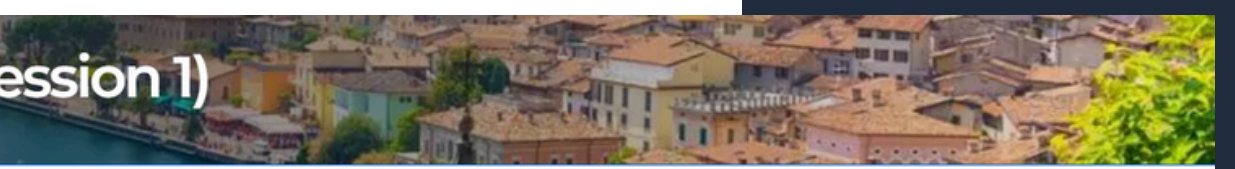

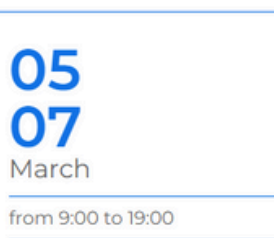

Tutorial

Instructions & User Manual

Video Tutorial

You are already registerd to the even

1. Review your Company profile and/or add from that section also the company product sheets. Be sure that your profile is fully complete with all information you

2. Review your personal profile from Profile/Agenda section (blue banner on top of this page) by adding a personal picture or a bit

3. Check your availability/agenda from Profile/Agenda: we have assigned you all the time slots for the event and marked them as available. Please cancel using

4. Once the appointment will be confirmed you will receive an e-mail alert and you can add it to your personal Outlook/Google calendar. Please be informed that if the appointment is cancelled you will see it in your personal profile here in the platform as refused but then have to cancel it form your personal Outlook/Google

5. Keep an eye on your schedule in your personal profile: confirm or decline appointment requests received. You can also confirm or decline meetings from the e-

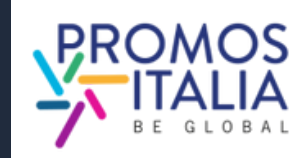

# HAI GIA' UN ACCOUNT UTENTE? **COME ACCEDERE ALLA PIATTAFORMA**

Per entrare in piattaforma **dopo il primo accesso**, in cui hai effettuato la registrazione, puoi cliccare sulla scritta Login in alto a destra nel banner blu.

Successivamente, clicca su **Click here** e accedi con il social network utilizzato in precedenza o con le tue credenziali. Se non ricordi le credenziali che hai creato, effettua il recupero password.

Ricorda che se hai effettuato la prima registrazione tramite un social media non è possibile recuperare password tramite la piattaforma.

> Attenzione: se hai partecipato a edizioni precedenti di InBuyer o hai già creato un account sulle piattaforme di Eventi Promos Italia, BMATCH, DigIT Export o NIBI, ti chiediamo per favore di fare il login con le stesse credenziali. Le credenziali utilizzate per la piattaforma di InBuyer fino al 2022 non sono più valide.

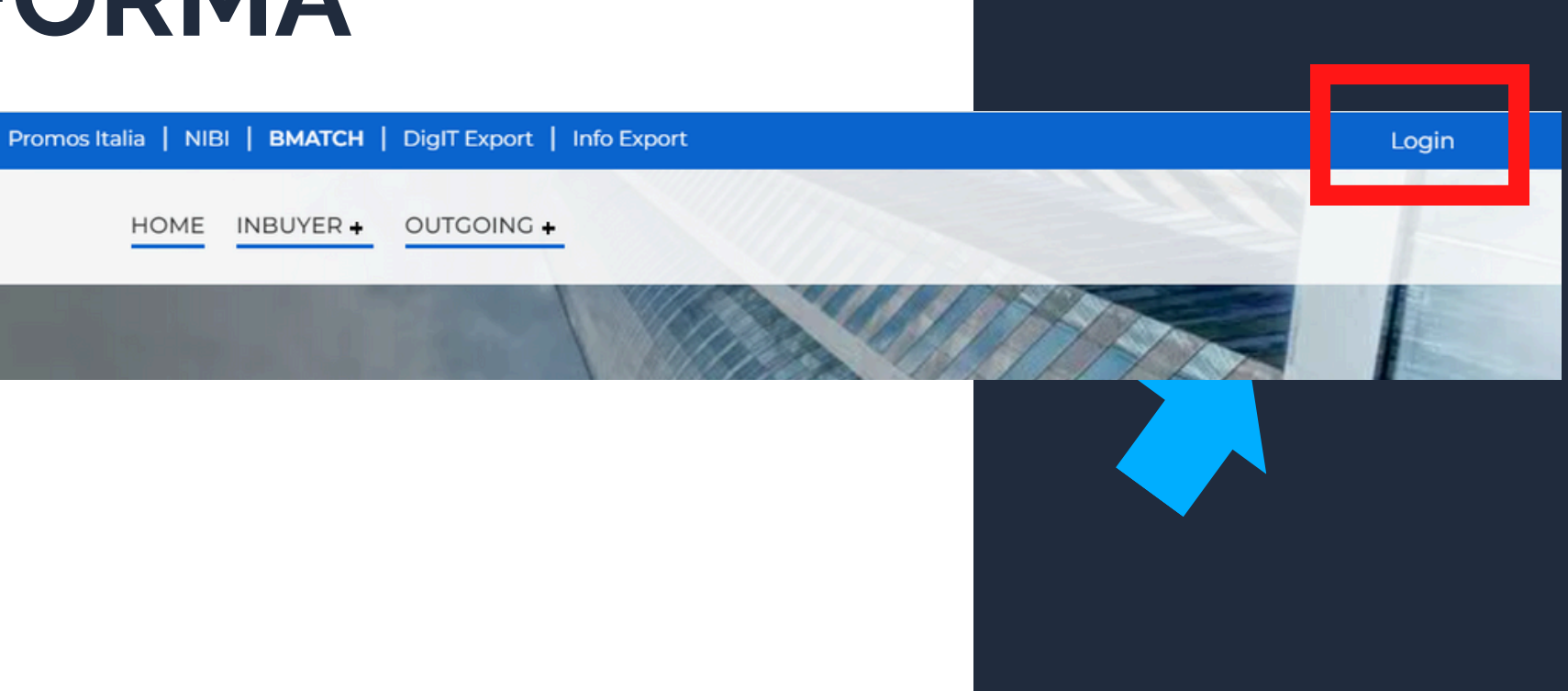

HOME

BMATCH is the new B2B matchmaking plaform for conducting business meetings between Italian companies and selected international operators.

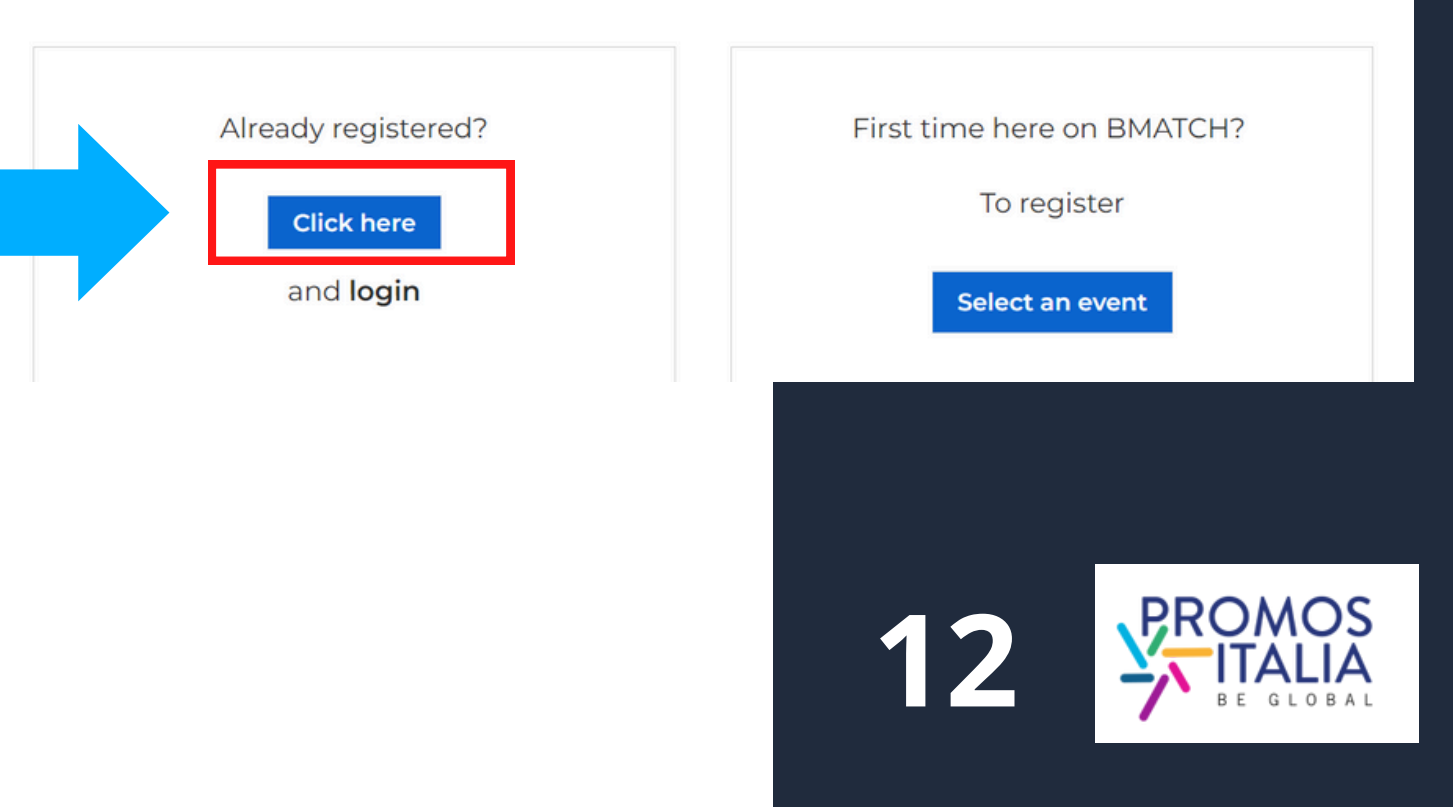

# **ACCESSO A BMATCH COME ACCEDERE ALLA PIATTAFORMA**

Comparirà la **schermata di Login** e, a seguire, dopo esserti autenticato, verrai reindirizzato sulla **pagina di benvenuto** da cui potrai accedere alla sezione Profile/Agenda, al Company Profile e alla lista dei prossimi eventi in programma.

| LOGIN                                                                                                    | 🎽 ВМАТСН |                                                          | Promos Italia InBuyer + Out                |
|----------------------------------------------------------------------------------------------------|----------|----------------------------------------------------------|--------------------------------------------|
| Please pote: if you already have an existing account on BMATCH,<br>Promos Italia, DigIT Export or NIBI platforms, please login with that<br>account. If you need assistance, contact the Help Desk |          | L                                                        | ogin                                       |
| Login with your social media account                                                                                                    |          |                                                          |                                            |
| in 🗗 🗲                                                                                                    |          |                                                          |                                            |
| Or login with your credentials                                                                                                    |          |                                                          |                                            |
| Email                                                                                                    |          | Your are                                                 | now logged in!                             |
| Password &                                                                                                    |          |                                                          |                                            |
| Submit                                                                                                    |          | Click here to be redirected to Profile/Ag                | <b>genda</b> , where you can find:         |
| Forgot your password?                                                                                                    |          |                                                          |                                            |
|                                                                                                    |          | <ul> <li>the events you are registered for</li> </ul>    |                                            |
|                                                                                                    |          | <ul> <li>your appointment schedule (available</li> </ul> | e 7 days before the start of the event you |

registered for).

Click here to check/modify your Company Profile/Company Products.

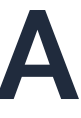

Promos Italia InBuyer + Outgoing +

### d in!

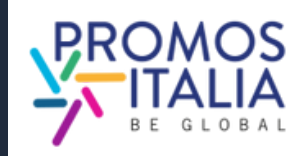

# **BARRA DI NAVIGAZIONE I MENU**

Una volta creato il tuo profilo utente visualizzerai la seguente **barra menù** che ti permetterà di navigare in piattaforma in modo semplice e veloce. Il menù si aprirà dopo aver cliccato sull'icona a destra così come mostrato nella seguente immagine.

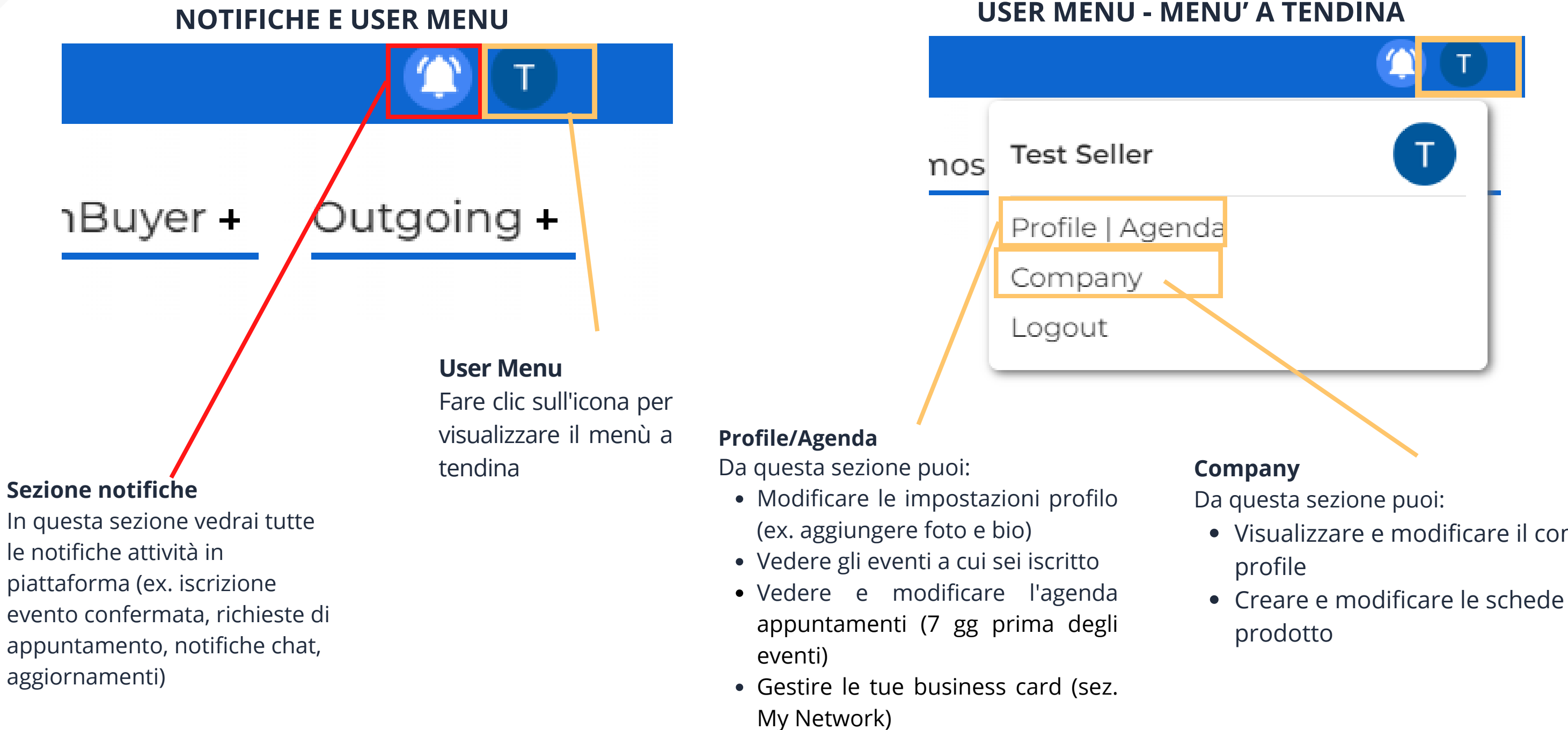

- Visualizzare e modificare il company

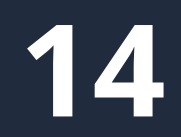

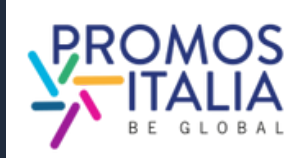

# **COMPANY PROFILE FURTHER INFORMATION**

Potrai completare le **Further information** del tuo company profile in uno dei seguenti modi:

- 1. Clicca sulle notifiche pop-up che compariranno in ogni pagina della piattaforma per ricordarti di completare la registrazione. Scompariranno a company profile completo.
- 2. Clicca sul link ricevuto nella mail di presa in carico della registrazione all'evento.
- 3. Clicca sulla sezione **Company** nel menù a tendina che si aprirà cliccando sull'icona in alto a destra.
- 4. <u>Clicca qui</u>

**Compilare la sezione <u>Further information</u> del company** profile è fondamentale per essere visibile e ricercabile dai buyer nella sezione B2B Matching.

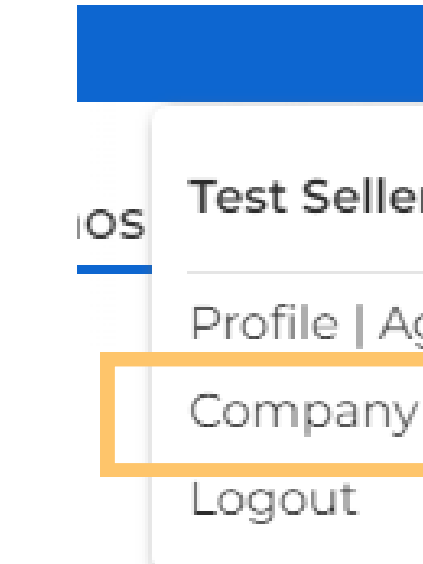

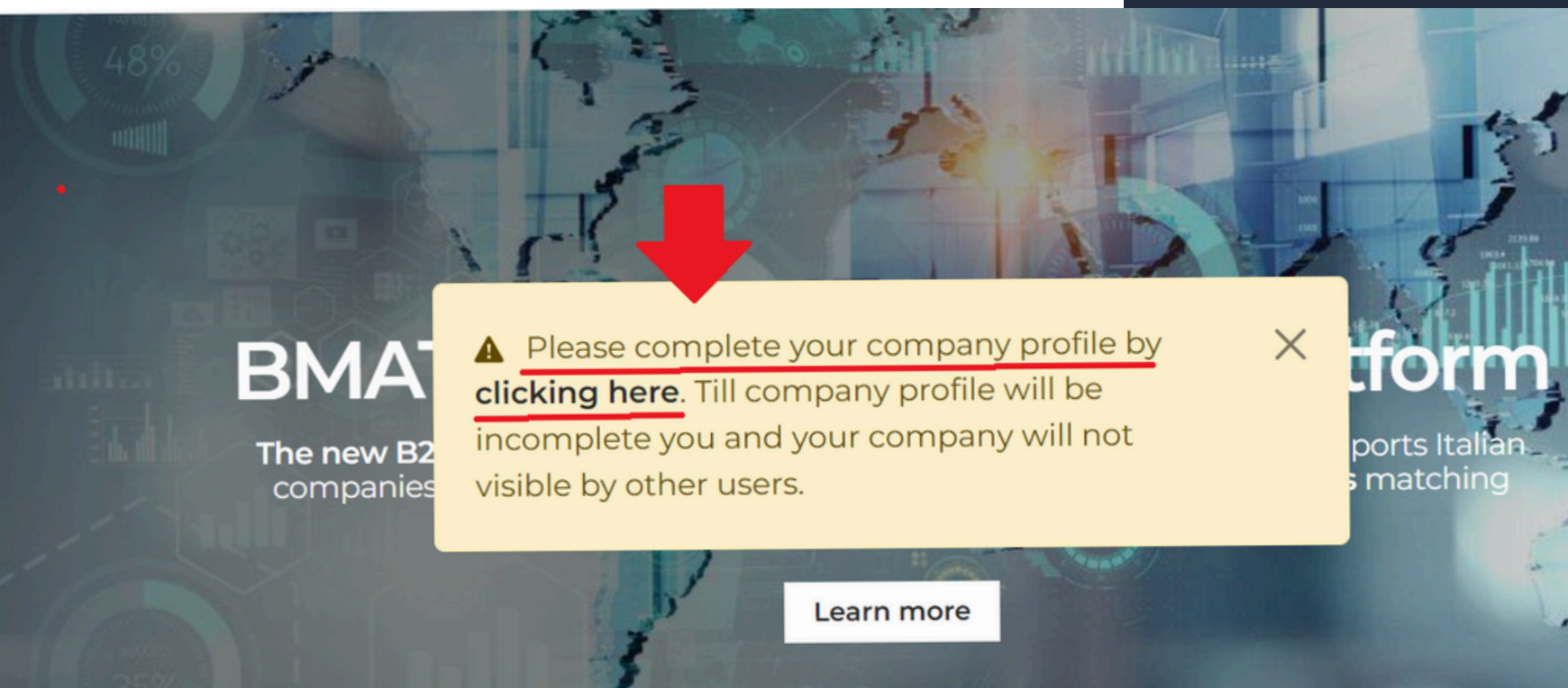

|       | Ф (Т |
|-------|------|
| er.   |      |
| genda |      |

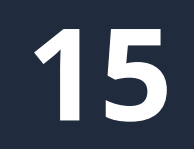

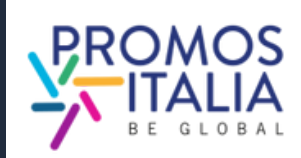

# **COMPANY PROFILE FURTHER INFORMATION**

Il company profile è il tuo biglietto da visita: più sarà completo, più sarai attrattivo.

Compila la sezione Further information del company profile con tutte le altre informazioni relative alla tua azienda; carica il logo ed eventuali immagini.

Ti verrà richiesto di compilare in modo esaustivo il profilo solo la prima volta che parteciperai ad un evento InBuyer.

Una volta compilato e salvato potrai utilizzarlo per tutti gli eventi ospitati sulla piattaforma BMATCH.

Potrai aggiornarlo con nuove informazioni in qualsiasi momento.

Dal company profile è possibile accedere alla schermata di aggiunta schede prodotto (vedi sezione **company** products)

|                                                                                                    |                                  |                                                                                                    | Manufacture of the last of                                                                                                    |
|----------------------------------------------------------------------------------------------------|----------------------------------|----------------------------------------------------------------------------------------------------|----------------------------------------------------------------------------------------------------|
| Fill in the following costion, the many come                                                                                                    | mpany profile, the               | e more attractive you will be to                                                                                                    |                                                                                                    |
| the counterparts.                                                                                                    |                                  |                                                                                                    | 17<br>17                                                                                                    |
| Upload or edit your company logo                                                                                                    |                                  |                                                                                                    | The second second second second second second second second second second second second second second second se                                                                                                    |
|                                                                                                    |                                  |                                                                                                    | State of the local division of the local division of the local div |
|                                                                                                    |                                  |                                                                                                    |                                                                                                    |
| 0                                                                                                    |                                  |                                                                                                    |                                                                                                    |
|                                                                                                    |                                  |                                                                                                    |                                                                                                    |
| Brand                                                                                                    | Website                          |                                                                                                    | Email                                                                                                    |
|                                                                                                    |                                  |                                                                                                    |                                                                                                    |
| Phone number                                                                                                    |                                  |                                                                                                    |                                                                                                    |
|                                                                                                    |                                  |                                                                                                    |                                                                                                    |
|                                                                                                    |                                  |                                                                                                    |                                                                                                    |
| Social media                                                                                                    |                                  |                                                                                                    |                                                                                                    |
| Linkedin                                                                                                    | Facebook                         |                                                                                                    | Twitter                                                                                                    |
|                                                                                                    |                                  |                                                                                                    |                                                                                                    |
|                                                                                                    |                                  |                                                                                                    |                                                                                                    |
| Instagram                                                                                                    |                                  |                                                                                                    |                                                                                                    |
|                                                                                                    |                                  |                                                                                                    |                                                                                                    |
|                                                                                                    |                                  |                                                                                                    |                                                                                                    |
| Images                                                                                                    |                                  |                                                                                                    |                                                                                                    |
| Describe your business with some represen                                                                                                    | tative images (best resolution 9 | 00px x 600px)                                                                                                    |                                                                                                    |
|                                                                                                    |                                  |                                                                                                    |                                                                                                    |
| Company Description<br>Please fill in all the fields in English. Use be                                                                                                    | old to highlight important state | ements                                                                                                    |                                                                                                    |
| Company Description<br>Please fill in all the fields in English. Use bo                                                                                                    | ald to highlight important state | ements                                                                                                    |                                                                                                    |
| Company Description<br>Please fill in all the fields in English. Use be                                                                                                    | old to highlight important state | ements                                                                                                    | n tools                                                                                                    |
| Company Description<br>Please fill in all the fields in English. Use be                                                                                                    | old to highlight important state | ements<br>Internationalization<br>Please select the internat                                                                                                    | n tools                                                                                                    |
| Company Description Please fill in all the fields in English. Use bo B I m   :: :: Certifications B I m   :: ::                                                                                                    | old to highlight important state | ements Internationalization Please select the internat (multiple choice)                                                                                                    | n tools<br>ionalization tools that your company uses                                                                                                    |
| Company Description<br>Please fill in all the fields in English. Use be<br>B I m   :: ::<br>Certifications<br>B I m   :: ::                                                                                               | old to highlight important state | Internationalization Please select the internat (multiple choice) Sales Agent - Broker Business Matching                                                                                                    | n tools                                                                                                    |
| Company Description<br>Please fill in all the fields in English. Use be<br><b>B</b> $I \triangleq  ;; ::$<br>Certifications<br><b>B</b> $I \triangleq  ;; ::$                                                             | old to highlight important state | Internationalization                                                                                                    | n tools                                                                                                    |
| Company Description<br>Please fill in all the fields in English. Use be<br><b>B</b> $f \Rightarrow   ; ; ; ; ::$                                                                                                    | old to highlight important state | Internationalization Internationalization Please select the internat (multiple choice) Sales Agent - Broker Business Matching Distributor E-commerce International Exhibition                                                                                                    | n tools                                                                                                    |
| Company Description<br>Please fill in all the fields in English. Use be<br>B I =   :: ::<br>Certifications<br>B I =   :: ::                                                                                               | old to highlight important state | Internationalization Internationalization Please select the internat (multiple choice) Sales Agent - Broker Business Matching Distributor E-commerce International Exhibition Intalian Exhibition Intalian Exhibition                                                                                         | n tools<br>ionalization tools that your company uses                                                                                                    |
| Company Description<br>Please fill in all the fields in English. Use be<br>B I m   :: ::<br>Certifications<br>B I m   :: ::                                                                                               | old to highlight important state | ements Internationalization Please select the internat (multiple choice) Bales Agent - Broker Business Matching Distributor E-commerce International Exhibition Italian Exhibition Italian Exhibition Bales Mission - B2B mee                                                                                 | n tools<br>ionalization tools that your company uses                                                                                                    |
| Company Description Please fill in all the fields in English. Use be<br>B I =   :: ::<br>Certifications<br>B I =   :: ::<br>Additional information                                                                        | old to highlight important state | Internationalization Internationalization Business Matching Distributor E-commerce Distributor E-commerce International Exhibition International Exhibition International Exhibition International Exhibition Sales Mission - B2B mea Social network                                                          | n tools<br>ionalization tools that your company uses                                                                                                    |
| Company Description Please fill in all the fields in English. Use be          B       I       IIIIIIIIIIIIIIIIIIIIIIIIIIIIIIIIIIII                                                                                        | old to highlight important state | Internationalization Internationalization Sales Agent - Broker Business Matching Distributor E-commerce International Exhibition International Exhibition International Exhibition International Exhibition Esales Mission - B2B mee Foreign Branch Social network Web marketing - Mailing                    | n tools<br>ionalization tools that your company uses<br>ting abroad                                                                                                    |
| Company Description Please fill in all the fields in English. Use be<br><b>B</b> $f \Rightarrow   :::$<br>Certifications<br><b>B</b> $f \Rightarrow   :::$<br>Additional information<br>Private label<br>Trade agreements | old to highlight important state | Internationalization Internationalization Please select the internat (multiple choice) Sales Agent - Broker Business Matching Distributor E-commerce International Exhibition International Exhibition International Exhibition Sales Mission - B2B mee Foreign Branch Social network Web marketing - Mailing | n tools<br>ionalization tools that your company uses<br>ting abroad                                                                                                    |
| Company Description Please fill in all the fields in English. Use be B I =   ::: Certifications B I =   :::: Additional information Private label Trade agreements Please name the countries in which you have            | e exclusive distribution agreem  | Internationalization Internationalization Please select the internat (multiple choice) Sales Agent - Broker Business Matching Distributor E-commerce International Exhibition International Exhibition International Exhibition Social network Web marketing - Mailing nents (for "Seller" companies only)    | n tools<br>ionalization tools that your company uses<br>ting abroad<br>g list                                                                                                    |
| Company Description Please fill in all the fields in English. Use be B I m   :: :: Certifications B I m   :: :: Additional information Private label Trade agreements Please name the countries in which you have         | e exclusive distribution agreen  | Internationalization Please select the internat (multiple choice) Sales Agent - Broker Business Matching Distributor E-commerce International Exhibition Italian Exhibition Italian Exhibition Italian Exhibition Social network Web marketing - Mailing nents (for "Seller" companies only)                  | n tools<br>ionalization tools that your company uses<br>ting abroad<br>a list                                                                                                    |

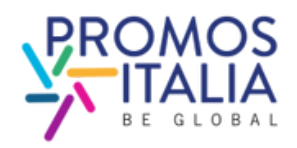

# COMPANY PROFILE CAMBIO PROPRIETA'

<u>Il primo utente che si associa all'azienda sarà il "proprietario"</u> <u>del company profile</u> e sarà l'unico autorizzato a modificare o aggiungere informazioni e visionare il profilo dell'azienda. Qualora si volesse cambiare il referente principale dell'azienda autorizzato a fare le modifiche, l'azienda dovrà <u>contattare il</u> <u>Team InBuyer</u>, che provvederà al cambio di ruolo.

Si ricorda che tutti gli utenti che hanno il ruolo **Admin** possono accedere e modificare il company profile in qualsiasi momento. Chi ha il ruolo **Simple User** non potrà nè visionarlo nè tantomeno modificarlo.

| Company Profile Products     Stato   Approvata   Elimina az     Daria Cappelli |   | Compa                | ny pi         |
|--------------------------------------------------------------------------------|---|----------------------|---------------|
| Stato<br>Approvata   Elimina az<br>Daria Cappelli                              |   | Company Profile      | Products      |
| Daria Cappelli                                                                 | ١ | Stato<br>Approvata ~ | ] Elimina azi |
|                                                                                |   | Daria Cappe          | lli           |
|                                                                                |   |                      |               |

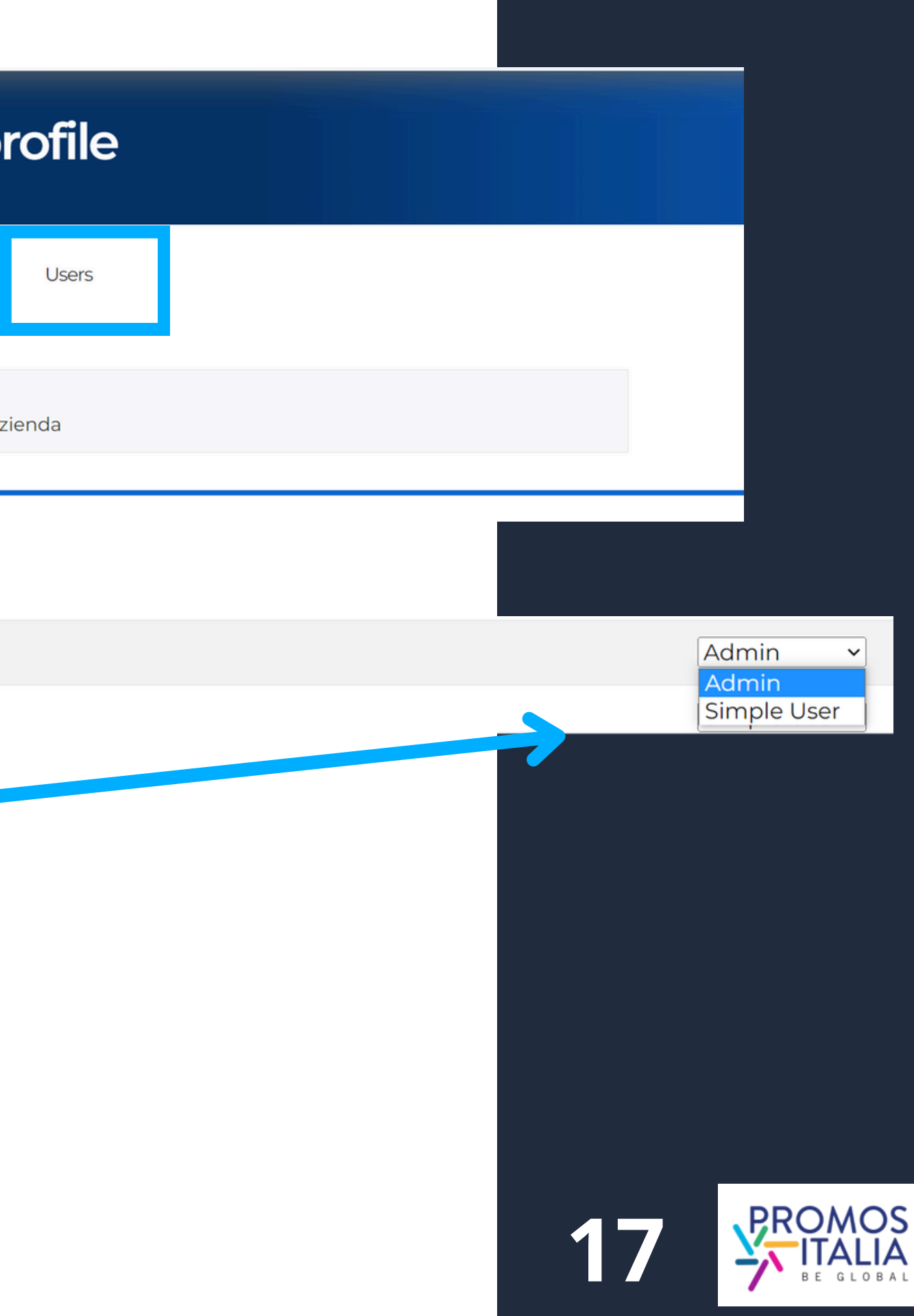

# COMPANY PROFILE ESEMPI

### Esempio scheda company profile in compilazione

| mpany name*                                                                                                    | Country*                                           | Province*                 |
|----------------------------------------------------------------------------------------------------|----------------------------------------------------|---------------------------|
|                                                                                                    |                                                    |                           |
|                                                                                                    |                                                    |                           |
|                                                                                                    | Address*                                           | Zip code*                 |
|                                                                                                    |                                                    |                           |
|                                                                                                    |                                                    |                           |
| ministrative                                                                                                    |                                                    |                           |
| Code (PJVA - no country code)*                                                                                                    | Tar ID (Cod. fiscale aziendale - no country code)* |                           |
|                                                                                                    |                                                    |                           |
|                                                                                                    |                                                    |                           |
|                                                                                                    |                                                    |                           |
| ctors *                                                                                                    |                                                    | Business Data *           |
| ase select the macro-sector in which your comp                                                                                                    | any operates and then the products (click on the   | Turnover (Euro)           |
| all arrow to open the sub-menus)                                                                                                    |                                                    | Less than 1 million       |
|                                                                                                    |                                                    | D From 1 to 2,5 millions  |
| acro-sector                                                                                                    |                                                    | C From 2,5 to 5 millions  |
| Agri-food and beverages                                                                                                    |                                                    | LI From 5 to 25 millions  |
| Animal feed                                                                                                    |                                                    | CI From 25 to 50 millions |
| Baby food                                                                                                    |                                                    | La voo miliona            |
| <ul> <li>Baked goods, sweets and chocolate</li> </ul>                                                                                                    |                                                    |                           |
| D Bread and Bakery                                                                                                    |                                                    | Number of employees       |
| Chocotate                                                                                                    |                                                    | Up to 9                   |
| Coffee tea & infusions                                                                                                    |                                                    | C 10 to 19                |
| Dairy                                                                                                    |                                                    | 2015-49                   |
| Farms/Hatchery                                                                                                    |                                                    | C 50 to 99                |
| Fish and seafood                                                                                                    |                                                    | □ <250                    |
| <ul> <li>Fresh fruits and vegetables (fourth range)</li> </ul>                                                                                                    |                                                    | □ >250                    |
| Fresh products                                                                                                    |                                                    |                           |
| <ul> <li>Frozen products and ice cream (third range)</li> </ul>                                                                                                    |                                                    | Facility burgering        |
| Cluten free                                                                                                    |                                                    | Foreign turnover          |
| Meat and cold cuts                                                                                                    |                                                    | 0.0%                      |
| Oil, Vinegar and other Condiments                                                                                                    |                                                    | C 1996                    |
| Pasta Rice, Flour and Grains                                                                                                    |                                                    | 0.30%                     |
| Deady meals                                                                                                    |                                                    | 0 40%                     |
| Sauces and preserves                                                                                                    |                                                    | 0.50%                     |
| Snacks and dried fruits                                                                                                    |                                                    | 0.60%                     |
| Soft drinks                                                                                                    |                                                    | CI 70%                    |
| o Water                                                                                                    |                                                    | 0.00%                     |
| 1 Million along                                                                                                    |                                                    | 0.00%                     |
| ***************                                                                                                    |                                                    |                           |
| Wine & spirits                                                                                                    |                                                    |                           |
| Wine & spirits<br>Business services                                                                                                    |                                                    |                           |
| Who is splits<br>Business services<br>Construction, home and contract                                                                                                    |                                                    |                           |
| Who & spirits<br>Business services<br>Construction, home and contract<br>Energy & Environment<br>Health and (do eclence                                                                                                    |                                                    |                           |
| Wine & spirits<br>Business services<br>Construction, home and contract<br>Energy & Environment<br>Health and Iffe science<br>(7) model and new technologies                                                                                                    |                                                    |                           |
| Wine & spirits<br>Business services<br>Construction, home and contract<br>Energy & Enviroment<br>Health and Ife science<br>ICT, media and new technologies<br>Industry. Machinery & Components                                                                                                    |                                                    |                           |
| White & spirits Business services Construction, home and contract Energy & Environment Health and Ifs science ICT, media and new technologies Industry, Machinery & Components Logistics                                                                                                    |                                                    |                           |
| Wine & spirits<br>Business services<br>Construction, home and contract<br>Energy & Environment<br>Health and Iffs science<br>ICT, media and new technologies<br>Vidustry, Machinery & Components<br>Logistics<br>Mattisector                                                                                                    |                                                    |                           |
| White & spirits     Business services     Construction, home and contract     Energy & Environment     Health and life science     ICT, media and new technologies     Industry, Machinery & Components     Logistics     Multisector     Personal care, Fashion & Accessories                                                                                |                                                    |                           |
| Wrine & spirits     Business services     Construction, home and contract     Energy & Environment     Health and (fe science     ICT, media and new technologies     Industry, Machinery & Components     Logistics     Multisector     Personal care, Fashion & Accessories     Real estate                                                                 |                                                    |                           |
| Wrine & spirits     Business services     Construction, home and contract     Energy & Environment     Health and (its science     ICC, media and new technologies     Industry, Machinery & Components     Logistics     Multisector     Personal care, Fashion & Accessories     Real estate     Security                                                   |                                                    |                           |
| Wine & spirits     Business services     Construction, home and contract     Energy & Environment     Health and Ife science     ICT, media and new technologies     Industry, Machinery & Components     Logistics     Multisector     Personal care, Fashion & Accessories     Real estate     Security     Tourism                                         |                                                    |                           |
| When & spirits     Business services     Construction, home and contract     Energy & Environment     Health and If & science     ICT, media and new technologies     Industry, Machinery & Components     Logistics     Multisector     Personal care, Fashion & Accessories     Real estate     Security     Tourism     Trade                              |                                                    |                           |
| White & spirits     Business services     Construction, home and contract     Energy & Environment     Health and Ife science     ICT, media and new technologies     Industry, Machinery & Components     Logistics     Multisector     Porsonal care, Fashion & Accessories     Real estate     Security     Tourism     Trade     Trade     Transportation |                                                    |                           |

## Esempio di company profile visualizzato dalle controparti

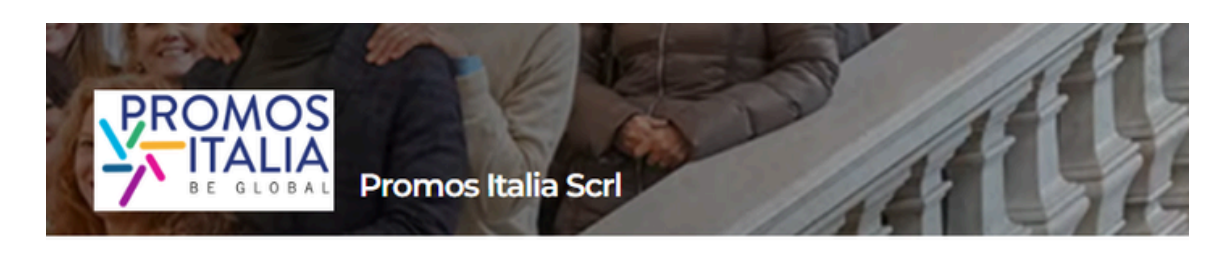

### Overview

Construction, home and contract | Other | Business services

Promos Italia is the national agency of the chamber of commerce system that supports Italian companies in internationalization processes and assists institutions in the development of the local economy and the enhancement of the territory.

Thanks to its expertise and presence in the territories, It is able to intercept the needs of Italian companies and provide concrete support for their commercial development in foreign markets, either directly or through a consolidated network of relationships. It also expands the international business of companies already active in foreign markets and promotes the development of territories with policies to attract investment and tourism promotion. This happens both by directly supporting companies, and by acting as a service for the main Italian institutions and by providing them with the expertise developed over the years.

Promos Italia offers companies information services, training, first orientation (Webinar, NIBI Business School, Infoexport, MGlobale,it), specialized services of business matching (InBuyer, Outgoing), activities of support to digital export (DigIT Export).

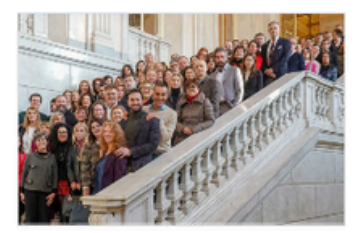

### Company products

Altro

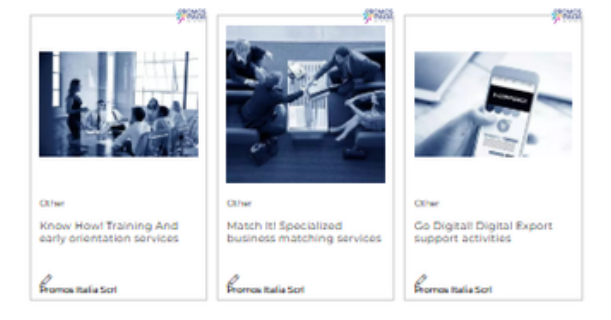

### Certifications

### Contacts

https://promositalia.camcom.it/ +39 Italy Milano (Milano) in LINEDIN f FACEBOOK # TWITTER

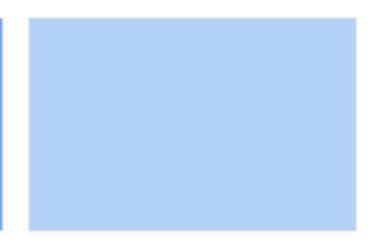

18

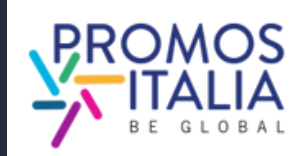

# **COMPANY PRODUCTS** COMPILAZIONE

Prosegui nella compilazione e dalla sezione Company Profile accedi alla sezione **Company Products**, dalla quale potrai aggiungere un numero illimitato di **schede prodotto** cliccando su "+".

In questa sezione potrai mettere in luce tutte le qualità dei prodotti che intendi presentare.

In ogni scheda inserisci:

- **product name** (nome del prodotto, in inglese)
- almeno due foto del prodotto
- **abstract** (breve frase in inglese che attiri l'attenzione)
- **product description** (presentazione più dettagliata del prodotto, sempre in inglese)

Aggiungi informazioni utili come *certificazioni*, eventuale produzione private label, fascia di prezzo, tipologia di produzione. Infine, non dimenticare di selezionare **1 tag** nel **Macro-Sector**.

**N.B.** Ricordati di effettuare sempre un salvataggio intermedio (cliccando su Save) per poter accedere alla compilazione delle ultime informazioni.

## La compilazione dei company products è facoltativa ma consigliata.

## Company profile

Company Profile

To be completed

Each new product sheet will be dispalved as "To be completed" by default. Once the complication is completed select "Pending Approval" from the drop down men uyer staff will validate the form and once checked it will appear as "Approved". From that moment on, the form will be visible to counterpa

Product name

### Product Images

Describe your product with some representative images (square size suggested) Background image Main product image

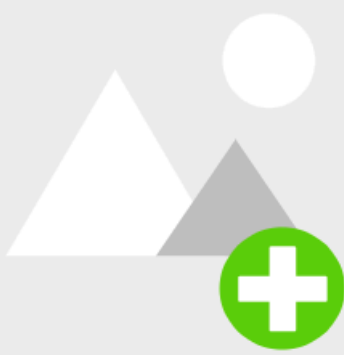

| Brochure | (Max | 10MB) |  |
|----------|------|-------|--|
|          |      |       |  |

Please save in order to access the management of this information

### Abstract

Please fill in all the fields in English

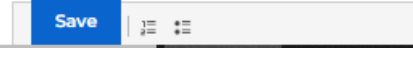

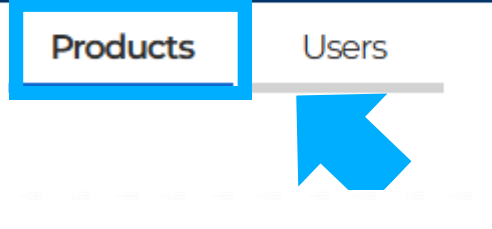

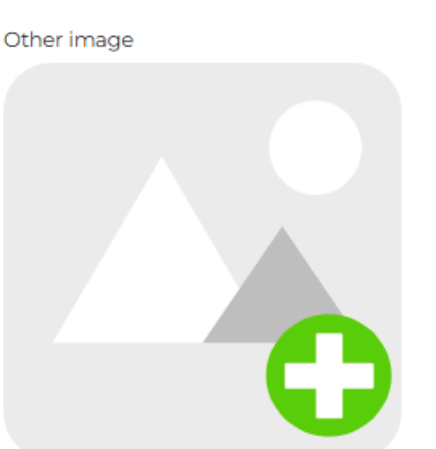

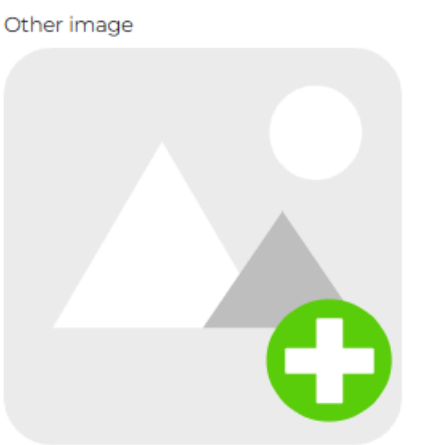

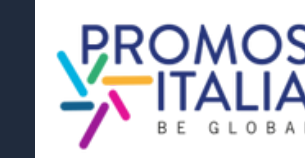

# COMPANY PRODUCTS COMPILAZIONE

Come per il company profile, ti viene richiesto di compilare le schede prodotto <u>una sola volta</u>. Verranno salvate e potrai utilizzarle per tutti gli eventi ospitati sulla piattaforma BMATCH.

Ogni scheda inserita verrà settata di default su "**To be completed**" nel menù a tendina in alto. Questo indica che la scheda è in lavorazione e quindi, in bozza.

Ricordati sempre di salvare (cliccando su **Save**)

Una volta che la compilazione è ultimata, seleziona dal menu a tendina la voce "**Pending approval**". Lo staff InBuyer validerà la scheda e una volta controllata apparirà come "**Approved**".

Da quel momento in poi la scheda sarà visibile alle controparti.

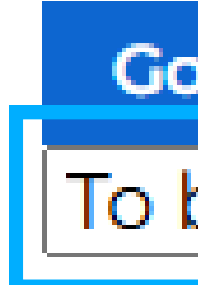

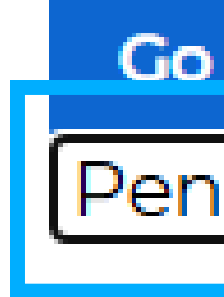

## Go to company

## To be completed

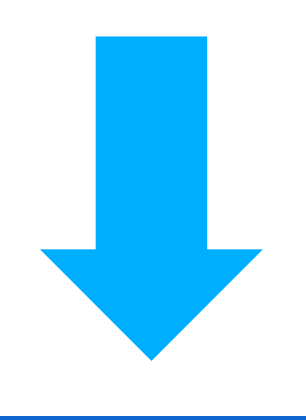

## Go to company

## Pending Approval 🗸

20

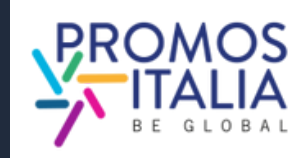

5

# **COMPANY PRODUCTS ESEMPI**

### Esempio scheda in compilazione

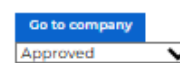

Each new product sheet will be dispalyed as "To be completed" by default. Once the compilation is completed select "Pending Approval" from the drop down menu. The InBuyer staff will validate the form and once checked it will appear as "Approved". From that moment on, the form will be visible to counterparts

### Product name

KNOW how! Training and early orientation services

### Product Images

Describe your product with some representative images (square size suggested)

Document

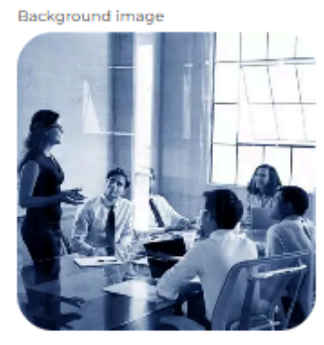

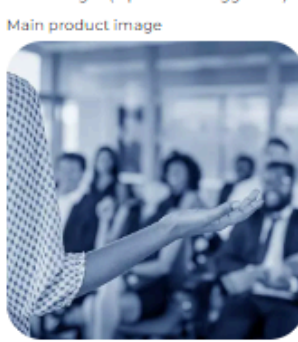

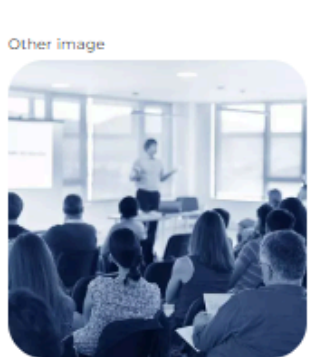

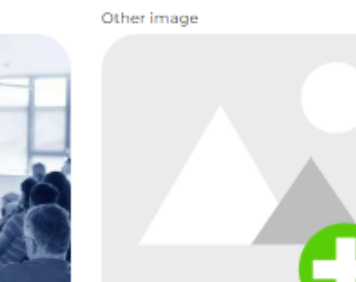

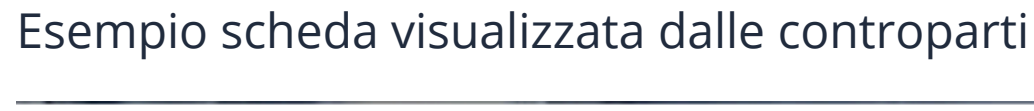

In international business there are several crucial aspects you need to consider and know about, even in light of frequent regulatory updates that are often not easy to understand and apoly. To meet this need, we have developed individual export guidance services and an ever-evolving educational offering, drawing on a network of authoritative experts.

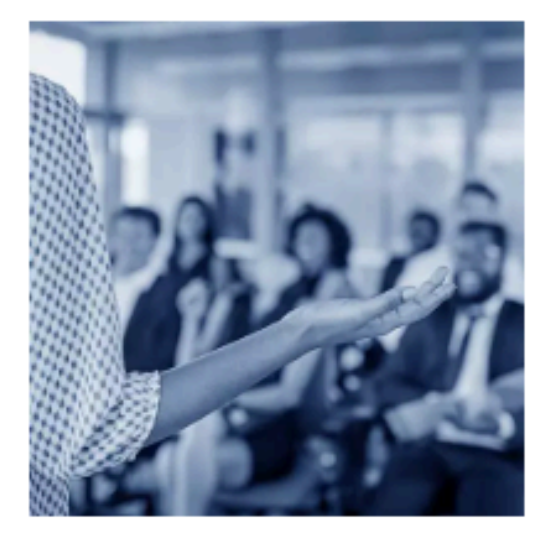

Macro-sector: Other Product Categories: Altro

### Brochure (Max 10MB)

+

### Abstract

Please fill in all the fields in English

### B I 🚥 📴 📰

In international business there are several crucial aspects you need to consider and know about, even in light of frequent regulatory updates that are often not easy to understand and apply. To meet this need, we have developed individual export guidance services and an ever-evolving educational offering, drawing on a network of authoritative experts.

### Product Description

Please fill in all the fields in English

### B I 🝩 🔚 📰

Need guidance in your Internationalization journey? Find out about our training activities and specialized services dedicated to initial assistance.

### Seminars and Webinars

We select for you the main news on internationalization issues and organize events to update you on foreign trade news. NIRI Training - Ruciness Rehool

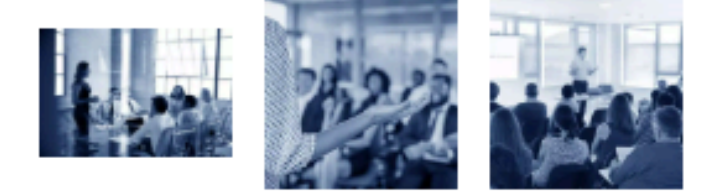

Need guidance in your internationalization journey? Find out about our training activities and specialized services dedicated to initial assistance.

### Seminars and Webinars

We select for you the main news on internationalization issues and organize events to update you on foreign trade news.

### NIBI Training - Business School

Through NIBI, our business school for internationalization, we design and implement master's and executive courses for those operating in foreign markets.

### One-on-one assistance meetings

We organize individual meetings with experts in customs, taxation, international contracting and other exportrelated topics.

### Export check-up

.

Starting with the customs code, we identify the most suitable markets in which to export your product.

Infoexport

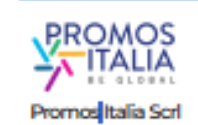

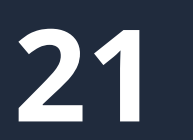

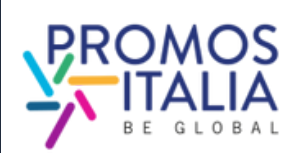

## **BUSINESS MATCHING** LE FASI IN BREVE

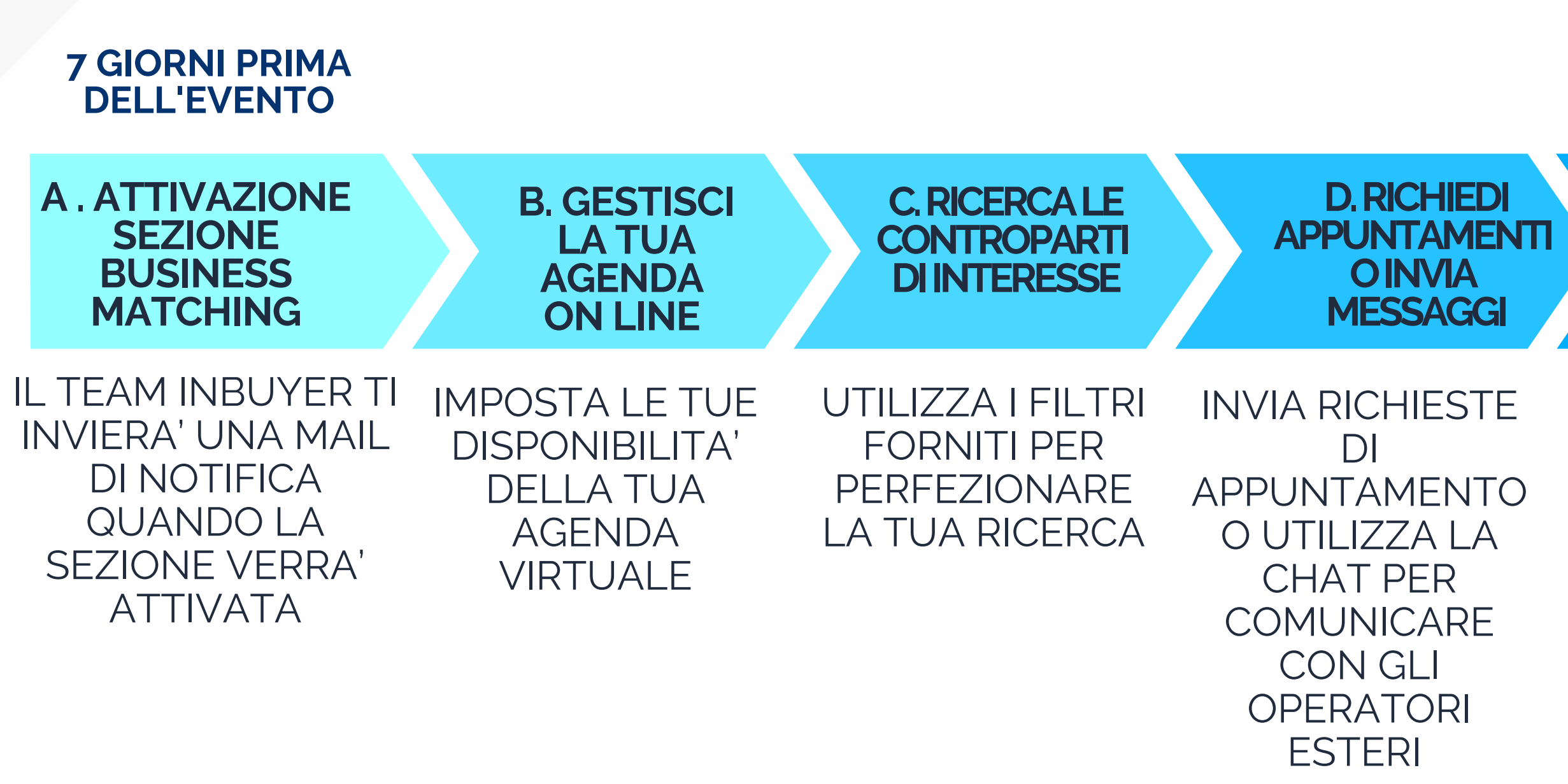

## DURANTE I GIORNI DI EVENTO

## E EFFETTUA LA VIDEOCALL

INCONTRA IL BUYER TRAMITE UNA VIDEO CALL DI 30 MINUTI DIRETTAMENTE SULLA PIATTAFORMA BMATCH

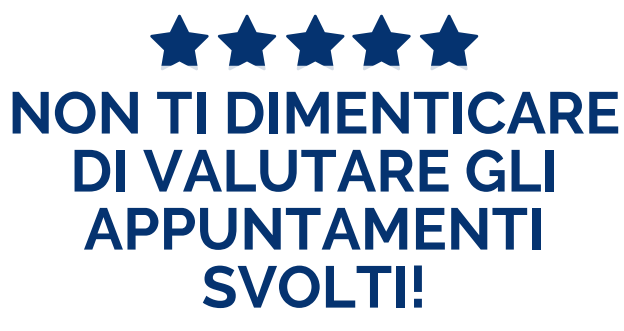

22

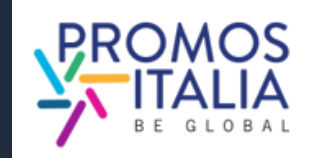

# **BUSINESS MATCHING ATTIVAZIONE SEZIONE B2B**

**Sette giorni** prima dell'inizio dell'evento, se la tua iscrizione è stata approvata e hai compilato correttamente il company profile, visualizzerai la scheda B2B matching sulla pagina dell'evento a cui sei iscritto. Riceverai una e-mail di avviso quando questa sezione è attiva.

Da qui potrai:

- ricercare le controparti estere
- consultare informazioni di profilo delle aziende e le schede prodotti
- selezionare i referenti di interesse, per vederne la disponibilità e richiedere appuntamenti o entrare in contatto.

Nella sezione **Profile/Agenda** potrai sempre avere una visione d'insieme della tua agenda disponibilità, accettare o rifiutare richieste di appuntamento o inibire gli slot orari in cui non sei disponibile.

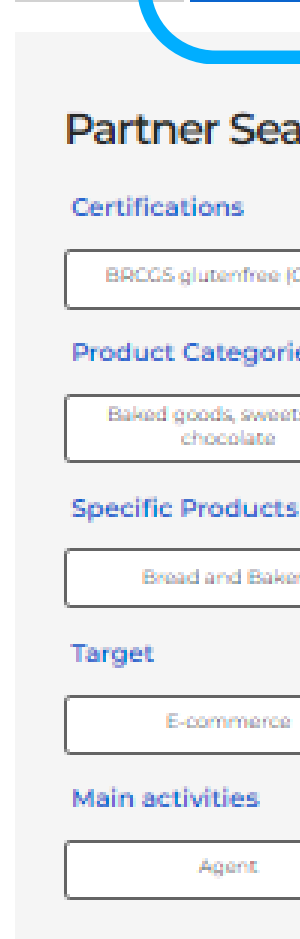

Overvir

Nomebuyer Test Cognomebuyer Test Marketing.

Macro-sector: Agri-food and beverages Product Categories: Baked goods, sweets and chocolate Main activities: Wholesaler

B2B Matching

### Partner Search - Filter by

BRCCS glutenfree (CFCP)

### Product Categories

Baked goods, sweets and Sauros and preserves chocolate

| ead | and | Bakery |  |
|-----|-----|--------|--|

E-commerce

Agent

**Buyer finder** 

COMPANYBUYER TEST

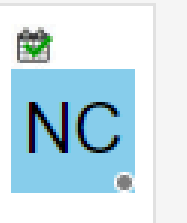

Preserves

Large scale distributor

Wholesaler

Nomebuyer2 Test Cognomebuyer2 Test Sales Director

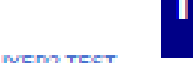

Specialised shop

COMPANYBUYER2 TEST

### Macro-sector:

Product Categories: Sauces and preserves Main activities: Agent

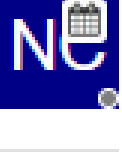

Agri-food and beverages

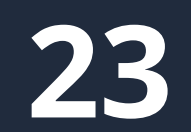

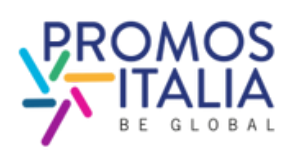

# **BUSINESS MATCHING SEZIONE PROFILE/AGENDA**

Puoi accedere alla sezione **Profile / Agenda** dalla barra in alto a destra della piattaforma (v. pag. 14).

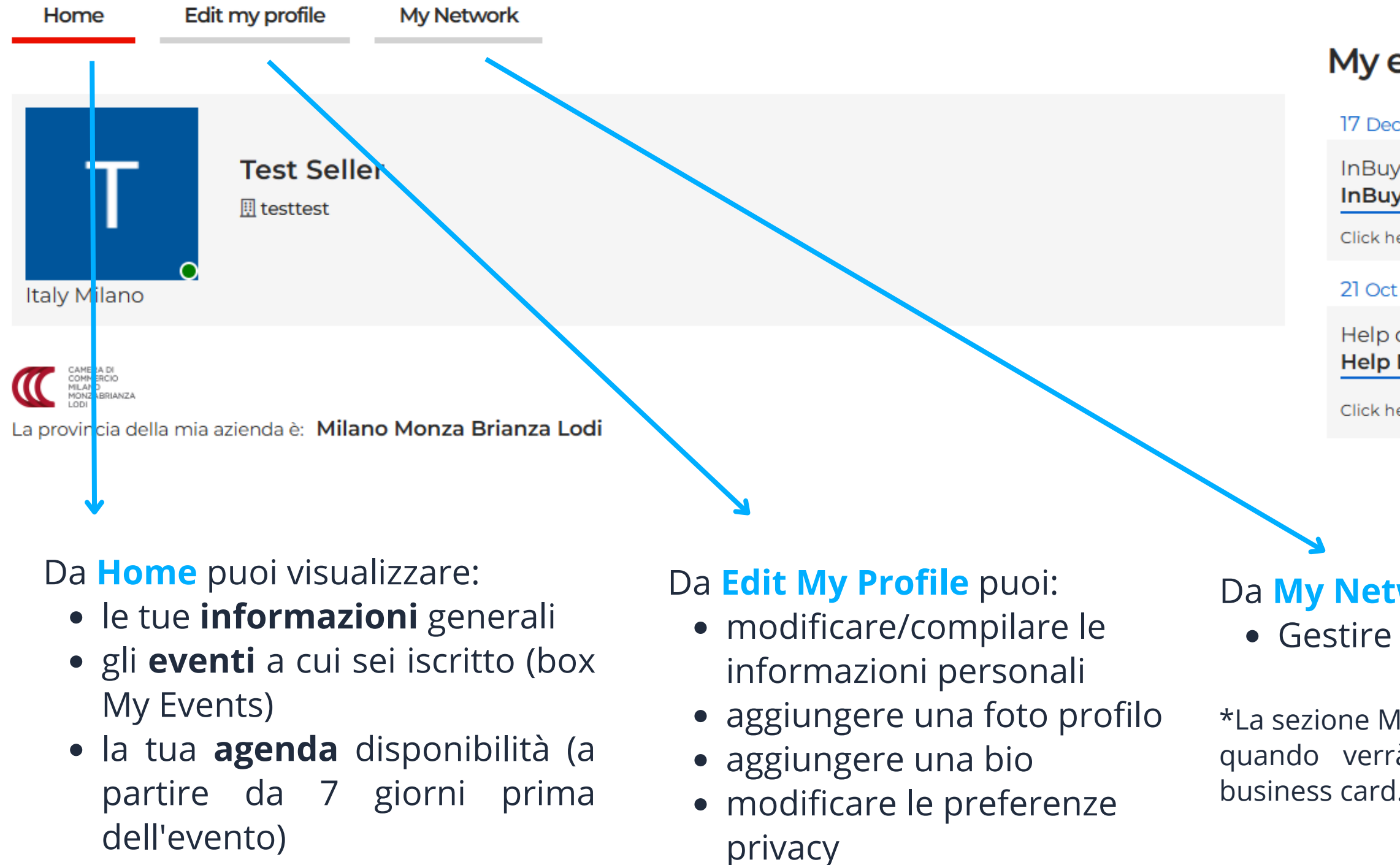

## My events

17 Dec 2024

InBuyer InBuyer Evento Test 1\_2024

Click here to enter

21 Oct / 21 2022

Help desk Help Desk InBuyer

Click here to enter

## Da My Network\* puoi: • Gestire le **business card**

\*La sezione My Network sarà visibile quando verrà aggiunta la prima

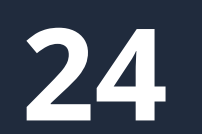

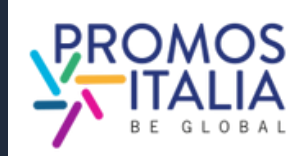

# **BUSINESS MATCHING SEZIONE PROFILE/AGENDA**

La sezione di B2B Matching verrà attivata sulla pagina evento a partire da sette giorni prima dell'evento. Riceverai una mail di notifica attivazione e da questo momento sarai abilitato a ricevere e chiedere appuntamenti alle controparti straniere.

Ti verranno automaticamente assegnati gli slot orari dell'evento, che saranno visibili in **My Profile/Agenda** nella sottosezione Home, sotto Agenda.

Sono settati tutti di default come disponibili. Qualora per motivi personali o lavorativi non fossi disponibile ad incontrare le controparti in uno o più slot orari, puoi rendere questi slot **inattivi** cliccando l'icona con il simbolo "-" (meno) in alto a destra dello slot.

Qualora invece volessi **riattivare** uno slot inattivo, puoi farlo in ogni momento cliccando l'icona con il simbolo "+" (più) in alto a destra dello slot.

Per ogni richiesta di appuntamento ricevuta, confermata o cancellata riceverai una mail e una notifica in piattaforma.

Puoi accedere agli appuntamenti confermati:

- tramite la sezione Home di Profile/Agenda.
- direttamente dal tuo calendario personale (Google, Outlook) se hai aggiunto manualmente l'appuntamento. In questo caso qualora l'appuntamento dovesse essere cancellato, dovrai procedere in autonomia all'eliminazione dal tuo calendario personale.

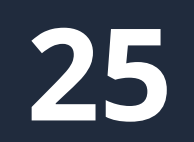

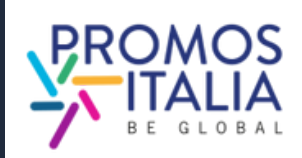

# **BUSINESS MATCHING RICERCA CONTROPARTI**

Per individuare controparti estere di tuo interesse nella scheda **B2B Matching** (presente sulla pagina evento cui sei iscritto) puoi utilizzare i seguenti **filtri di ricerca**:

- Country
- Product Categories
- Target
- Main activities
- Certifications

Nella sezione **Buyer finder** compariranno le schede degli utenti e delle relative aziende in linea con la tua ricerca.

## Clicca su:

- Nome e Cognome buyer per visualizzarne il profilo, richiedere appuntamenti o inviare un messaggio in chat
- Ragione Sociale buyer per visionarne il company profile

E' possibile anche navigare in questa sezione anche senza applicare specifici filtri e visualizzare tutti gli utenti iscritti.

Certifications

Overview:

### BRCCS glutenfre

Product Categ

Baked goods, sv chocola

### Specific Produ

Bread and Bak

Target

E-commen

### Main activities

Agent.

### **Buyer finder**

Nomebuyer Test Cognomebuyer Test Marketing.

### COMPANYBUYER TEST

Macro-sector. Agri-food and beverages Product Categories Baked goods, sweets and chocolate Main activities: Wholespler

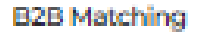

### Partner Search - Filter by

| e (GFCP)  |                      |
|-----------|----------------------|
| ories     |                      |
| veets and | Sauces and preserves |
| cts       |                      |
| akory     | Descenses            |

| ie - |    | Large scale distributor | Specialised shop |  |
|------|----|-------------------------|------------------|--|
|      |    |                         |                  |  |
|      | ۱C | Wholesaler              |                  |  |
|      |    | TTT I THAT SUBJECTED    |                  |  |

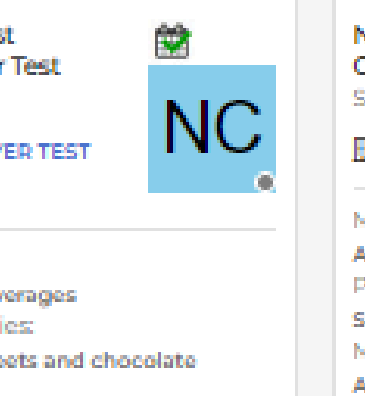

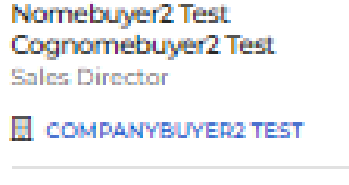

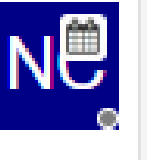

| Macro-sector:           |
|-------------------------|
| Agri-food and beverages |
| Product Categories:     |
| Sauces and preserves    |
| Main activities:        |
| Agent                   |

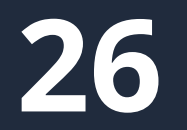

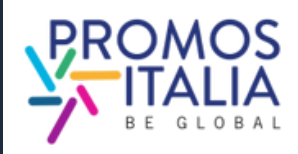

# **BUSINESS MATCHING RICERCA CONTROPARTI**

Se nella scheda del buyer è presente l'icona del calendario significa che ha slot orari inseriti per gli incontri B2B.

Cliccando sul nome della controparte, potrai:

- visionare la sua scheda e accedere alle informazioni sull'azienda (cliccando sulla ragione sociale)
- richiedere di poter aggiungere il buyer al tuonetwork scambiando una business card con i dati di contatto diretto (la controparte potrà accettare o meno)
- comunicare via chat.

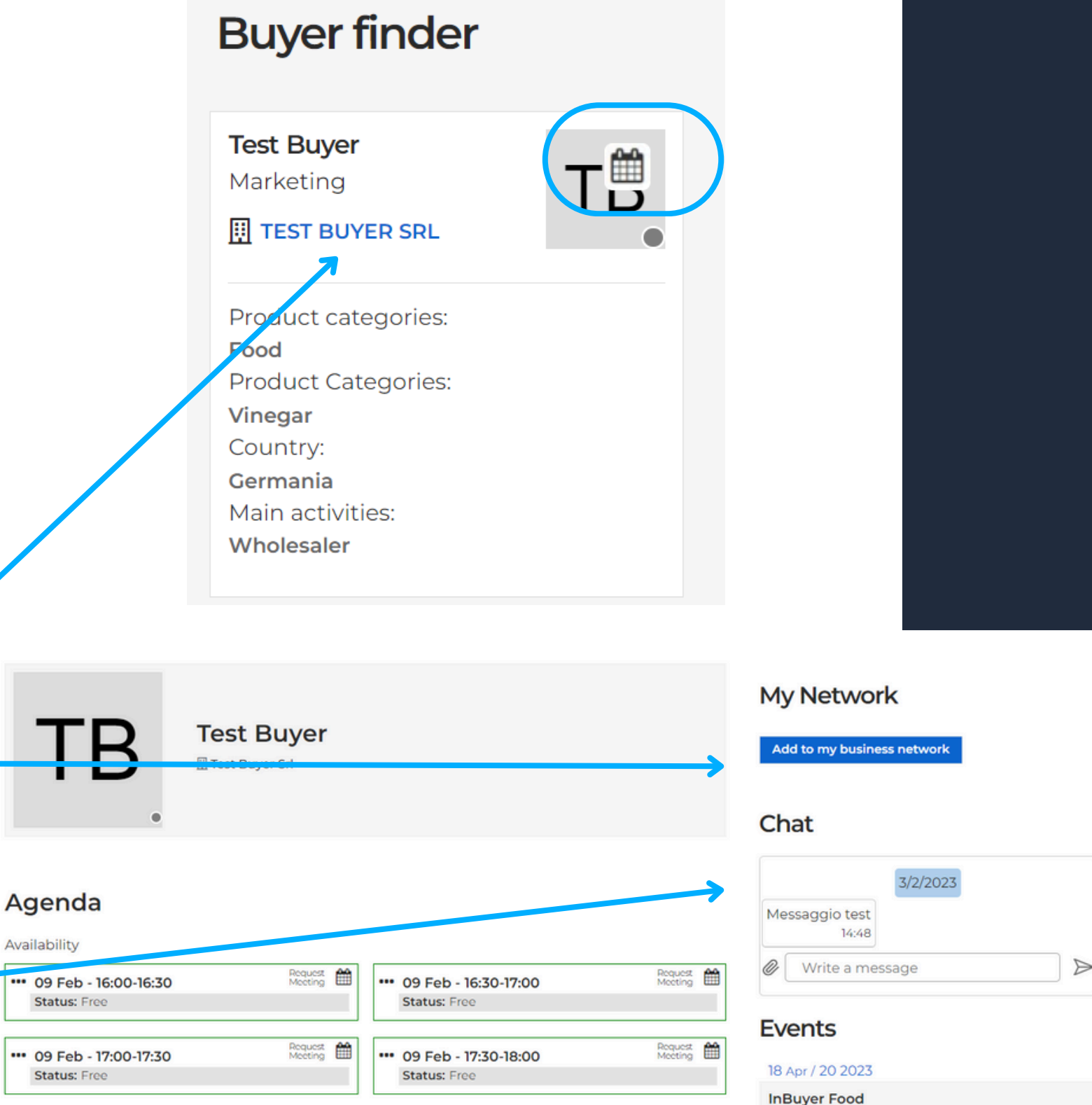

| nder   |   |   |
|--------|---|---|
|        | Т | ) |
| SRL    | • |   |
| ories: |   |   |
| ories: |   |   |
|        |   |   |
|        |   |   |

Click here to enter

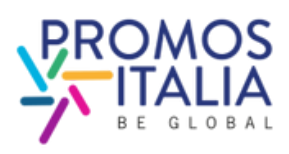

# **BUSINESS MATCHING RICHIESTA APPUNTAMENTO**

## **RICHIEDERE APPUNTAMENTO AD UNA CONTROPARTE**

- Nella sezione B2B Matching ricerca e seleziona la scheda utente del buyer che vuoi incontrare e identifica uno slot orario di tuo interesse libero sulla sua agenda (Status: **Free**)
- Clicca su **Request meeting** per inviare una richiesta di appuntamento
- Attendi che la controparte accetti/rifiuti l'appuntamento; fin quando questo non accade visualizzerai sulla tua agenda quello slot orario come occupato, con la dicitura Waiting answer
- Qualora volessi annullare la richiesta prima che questa ti venga accettata, sulla tua agenda clicca sull'icona del calendario e lo slot orario in questione tornerà ad avere lo status Free
- Se la controparte accetta riceverai una mail di conferma, una notifica e visualizzerai la richiesta di appuntamento come **Confirmed** sulla tua agenda e potrai svolgere l'incontro nel giorno e nell'orario programmato cliccando sull'icona di videochat.
- <u>Se la controparte rifiuta</u> la tua richiesta, riceverai una mail di aggiornamento, una notifica e lo slot orario in questione tornerà ad avere lo status Free in entrambe le agende.

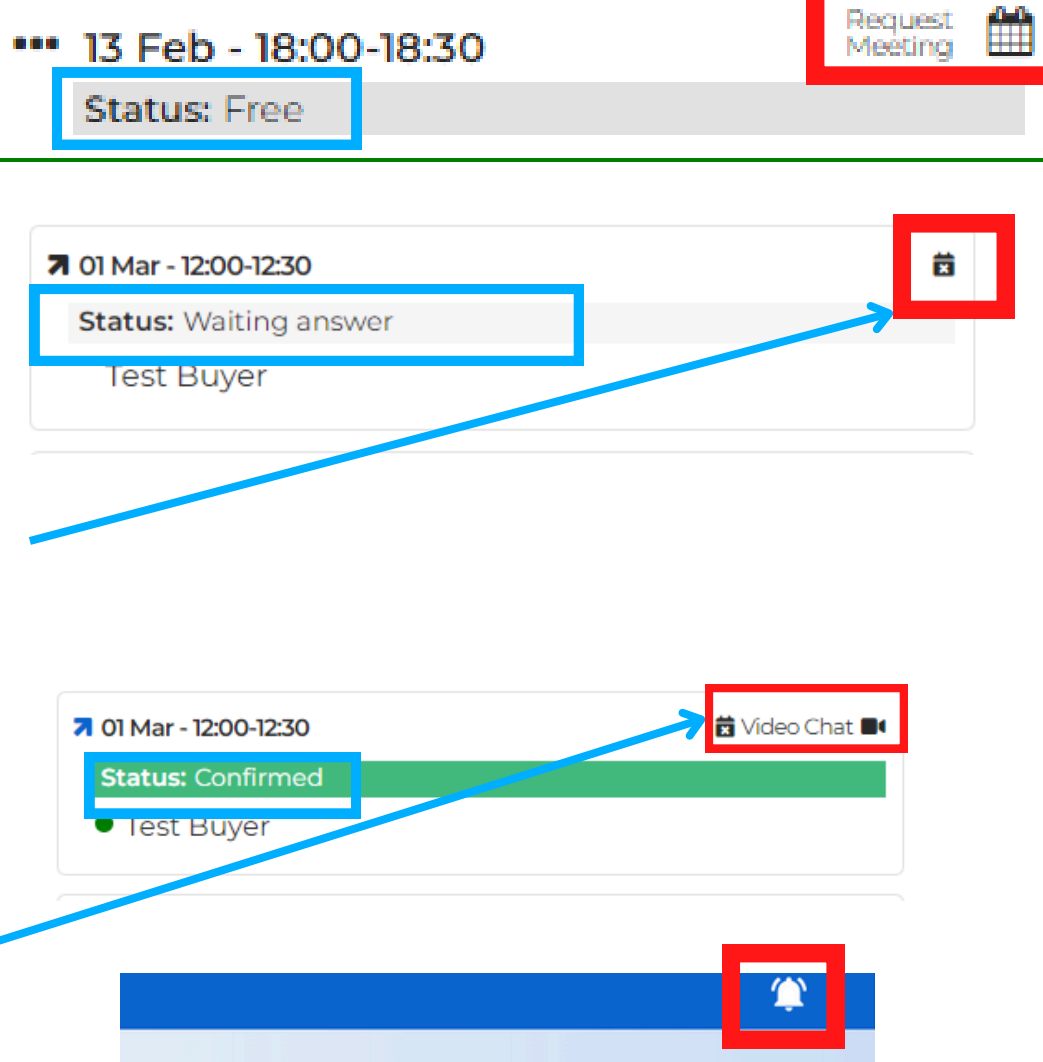

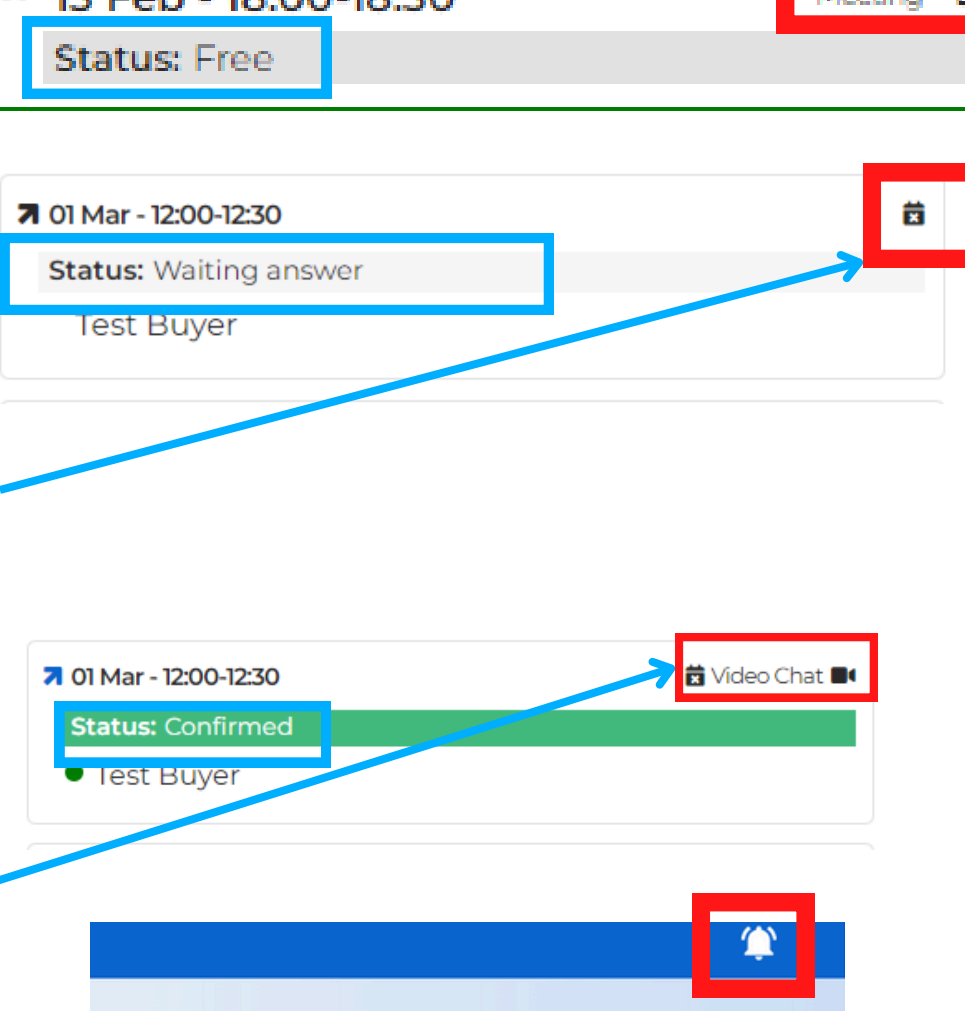

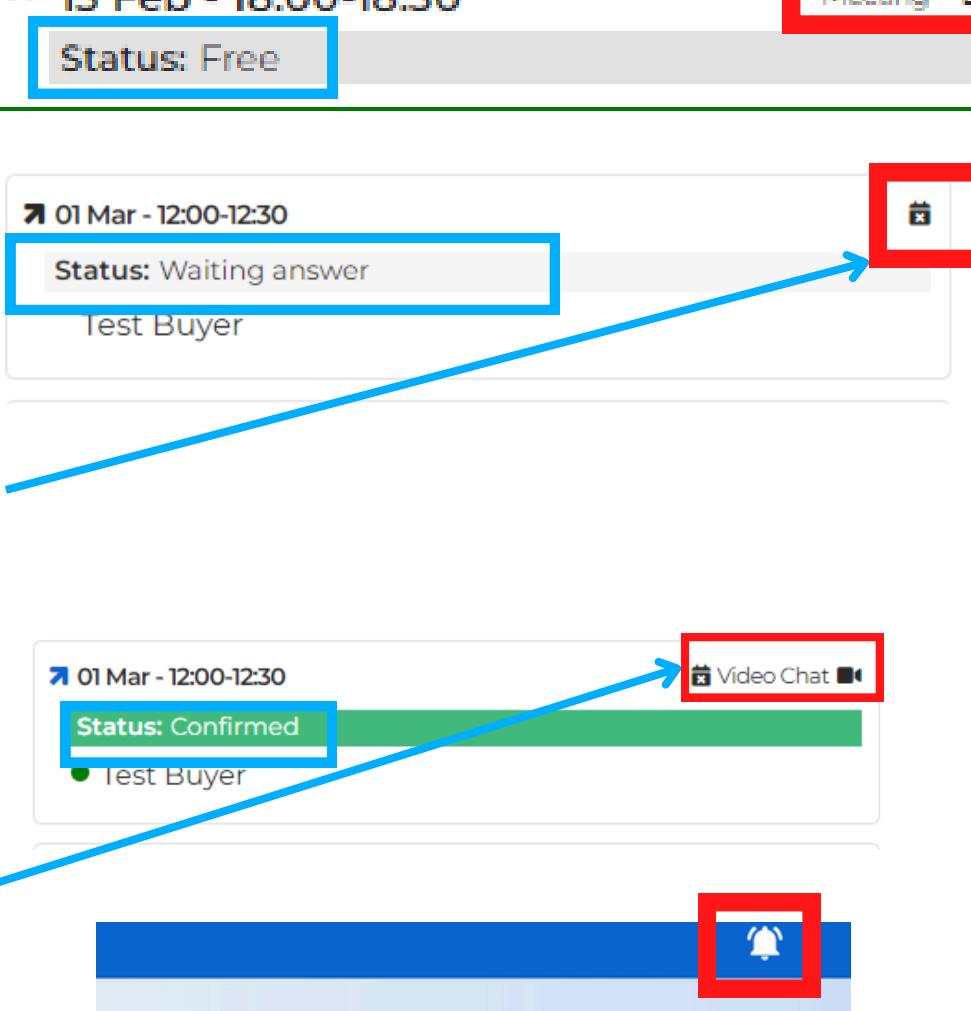

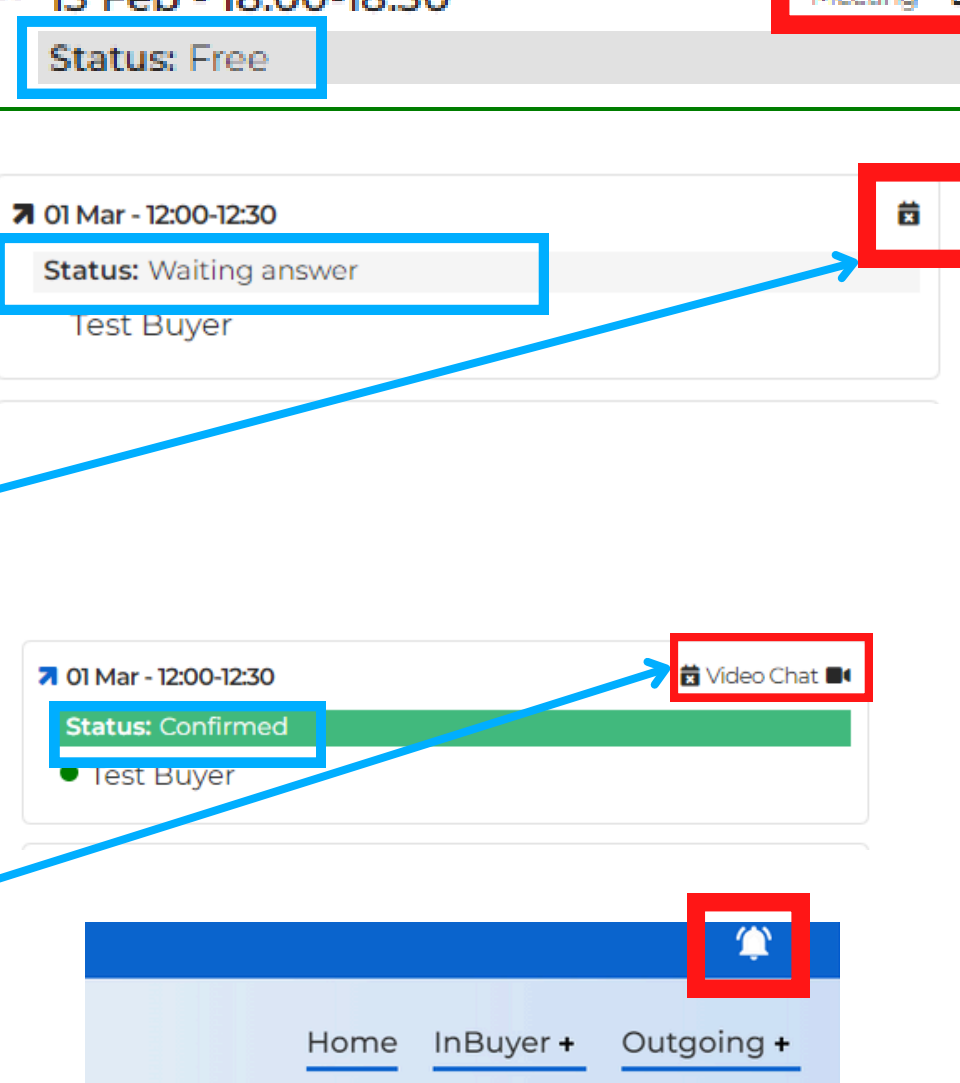

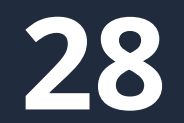

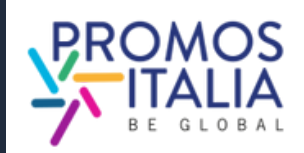

## **BUSINESS MATCHING RICEZIONE APPUNTAMENTO**

### UNA **RICEVERE** UNA **RICHIESTA APPUNTAMENTO** DA D **CONTROPARTE:**

- Riceverai una mail di richiesta appuntamento e una notifica in corrispondenza della barra in alto a destra
- Sulla tua agenda troverai lo slot orario selezionato dalla controparte evidenziato in rosso e con lo status Waiting answer
- Potrai approvare l'appuntamento cliccando sull'icona **Confirm.** L'incontro si svolgerà nel giorno e nell'orario stabilito cliccando sull'icona della videochat. L'icona sarà visibile pochi minuti prima dell'orario concordato.
- Qualora volessi rifiutare l'appuntamento ti basterà cliccare sull'icona del calendario barrato e il tuo slot orario ritornerà allo Status "Free", pronto per ricevere eventuali nuovi appuntamenti.

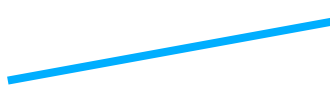

Status: \ Test Set TEST SE 🖌 01 Mar - 12

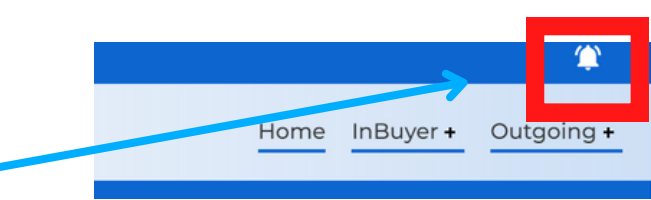

| ✓ 01 Mar - 12:00-12:30          | Confirm 🗸 🖬    |
|---------------------------------|----------------|
| Status: Waiting answer          |                |
| <ul> <li>Test Seller</li> </ul> |                |
| TEST SELLER SRL                 |                |
|                                 |                |
| <b>1</b> 01 Mar - 12:00-12:30   | 🖬 Video Chat 🔳 |
| Status: Confirmed               |                |
| Test Seller                     |                |
| TEST SELLER SRL                 |                |

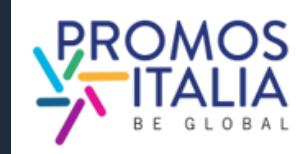

# **BUSINESS MATCHING** CHAT

Dal profilo della controparte estera di tuo interesse è possibile avviare uno scambio messaggi dalla sezione dedicata **Chat**.

E' possibile inviare da qui un primo messaggio: la chat si attiverà quando la risponderà controparte al tuo messaggio, diversamente non sarà possibile proseguire la conversazione.

E' possibile inviare anche file (ex. listini, brochure ecc).

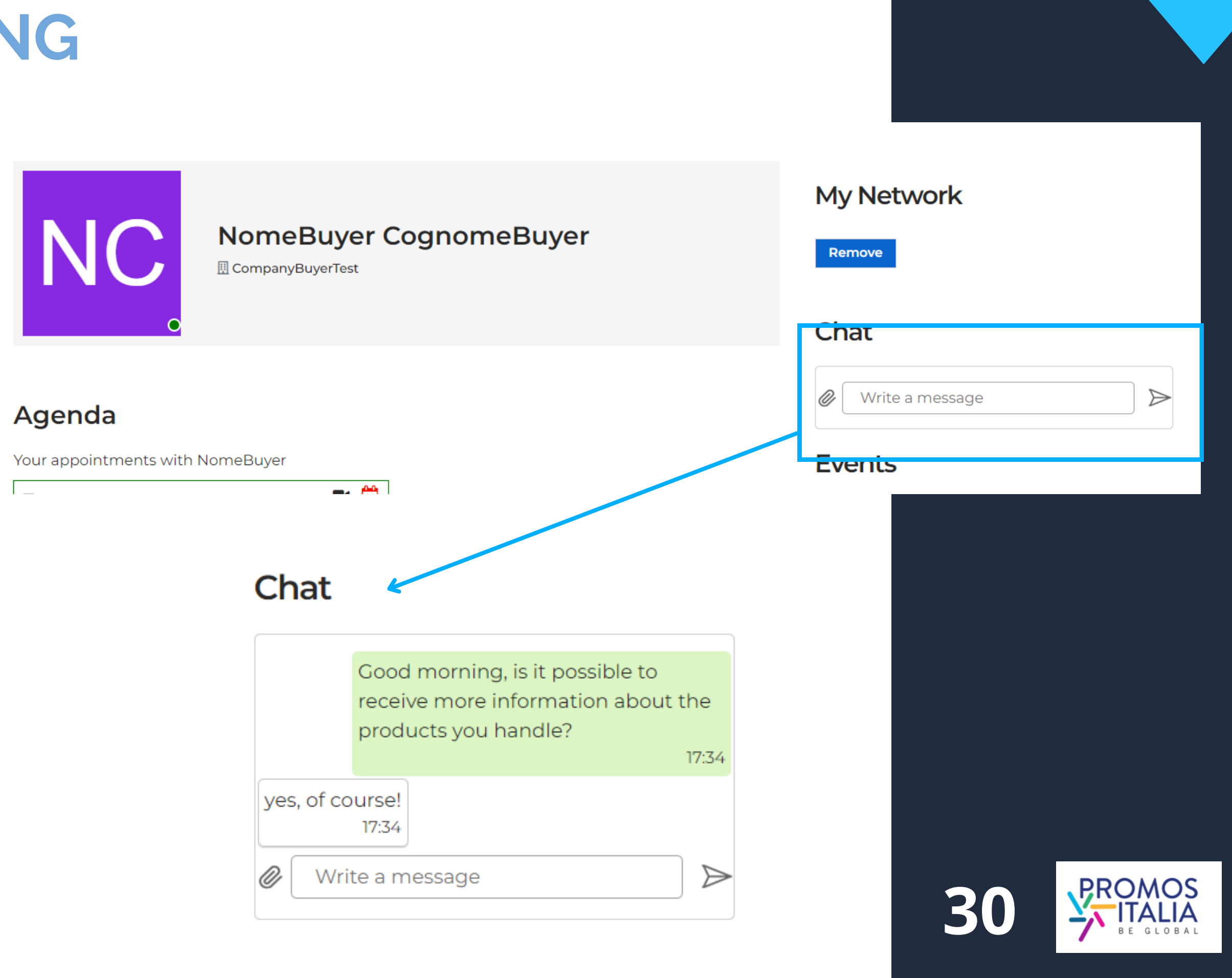

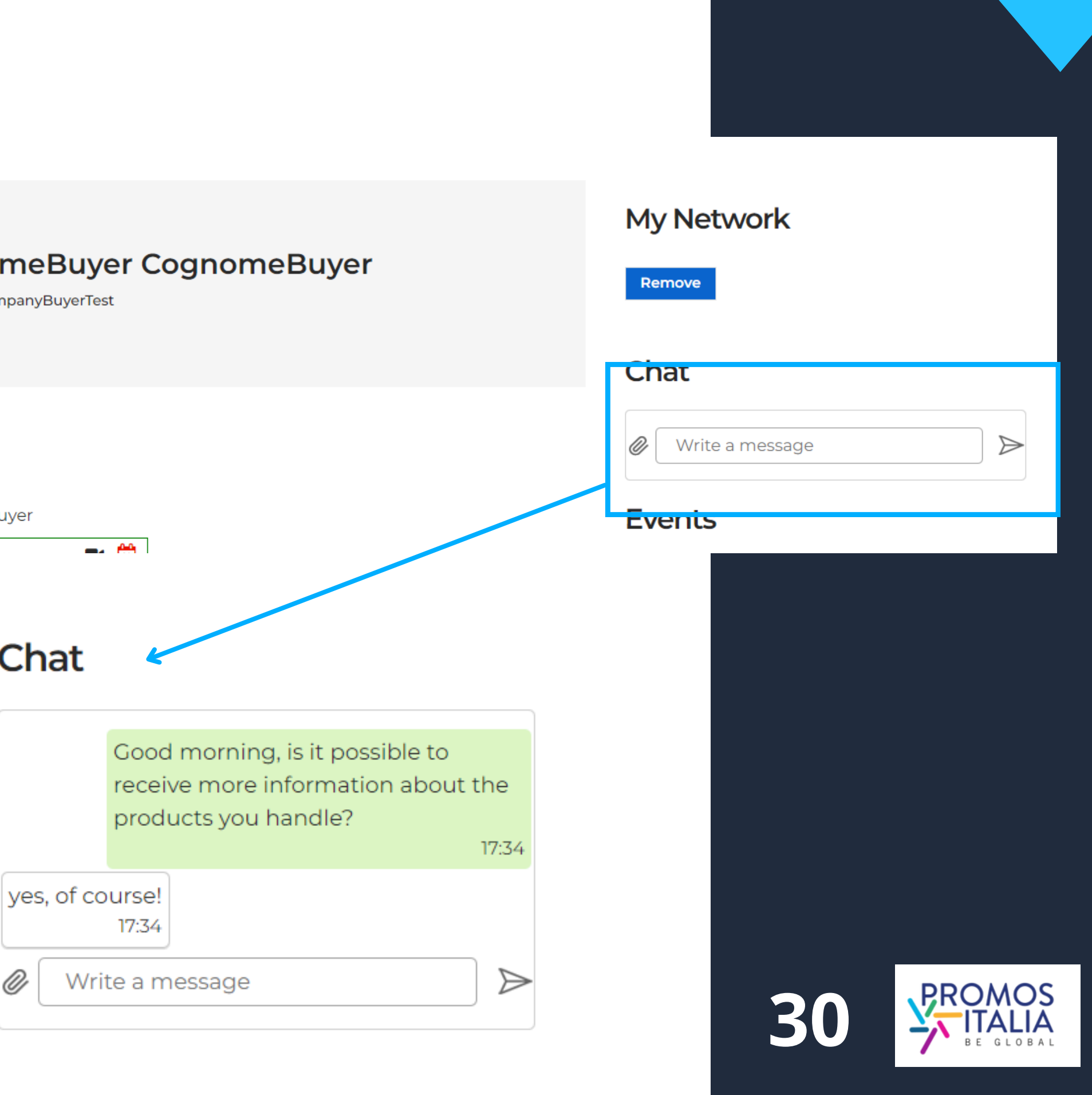

## BUSINESS MATCHING VIDEO CALL

Per effettuare l'appuntamento online, accedi alla virtual room all'ora e al giorno indicati da Profile/Agenda, sezione Agenda, direttamente dallo slot orario Confermato, cliccando sul comando Video Chat. Il comando Video Chat sarà visibile pochi minuti prima dell'appuntamento fissato.

### Mi raccomando sii puntuale!

Ti si aprirà la virtual room. Controlla le impostazioni di microfono e videocamera (fornisci le autorizzazioni, se richieste), modifica il tuo nome (solo se necessario) e accedi alla stanza.

Al termine della video call non dimenticarti di lasciare una **valutazione dell'incontro**.

Potrai anche aggiungere un tuo commento nello spazio dedicato.

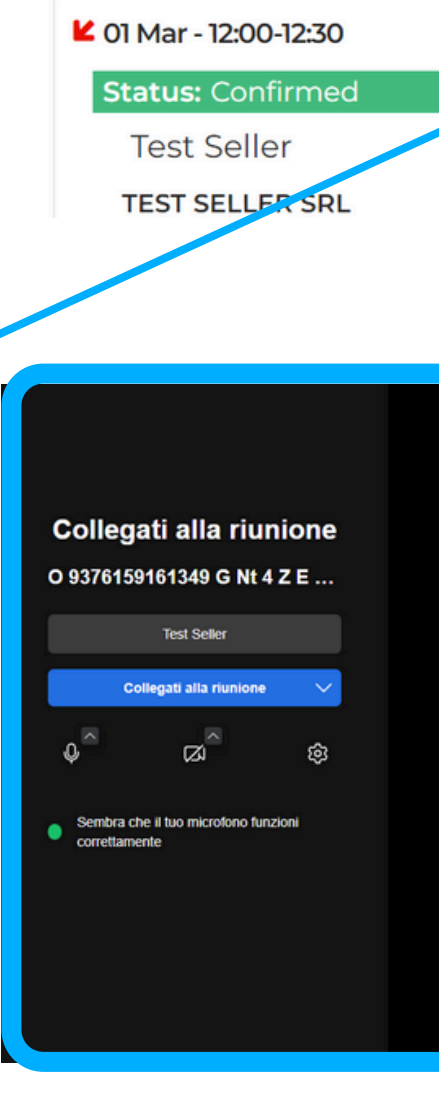

Rate your appointment

Add a comment here

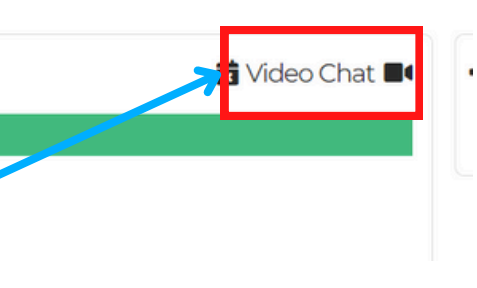

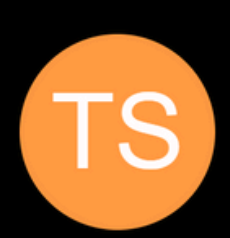

| 3 | $\Diamond$ | $\overleftrightarrow$ |
|---|------------|-----------------------|
|   |            |                       |
|   |            | Send                  |

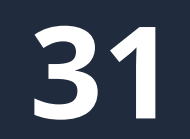

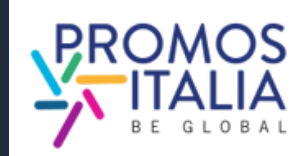

## **BUSINESS MATCHING** I COMANDI DELLA VIRTUAL ROOM

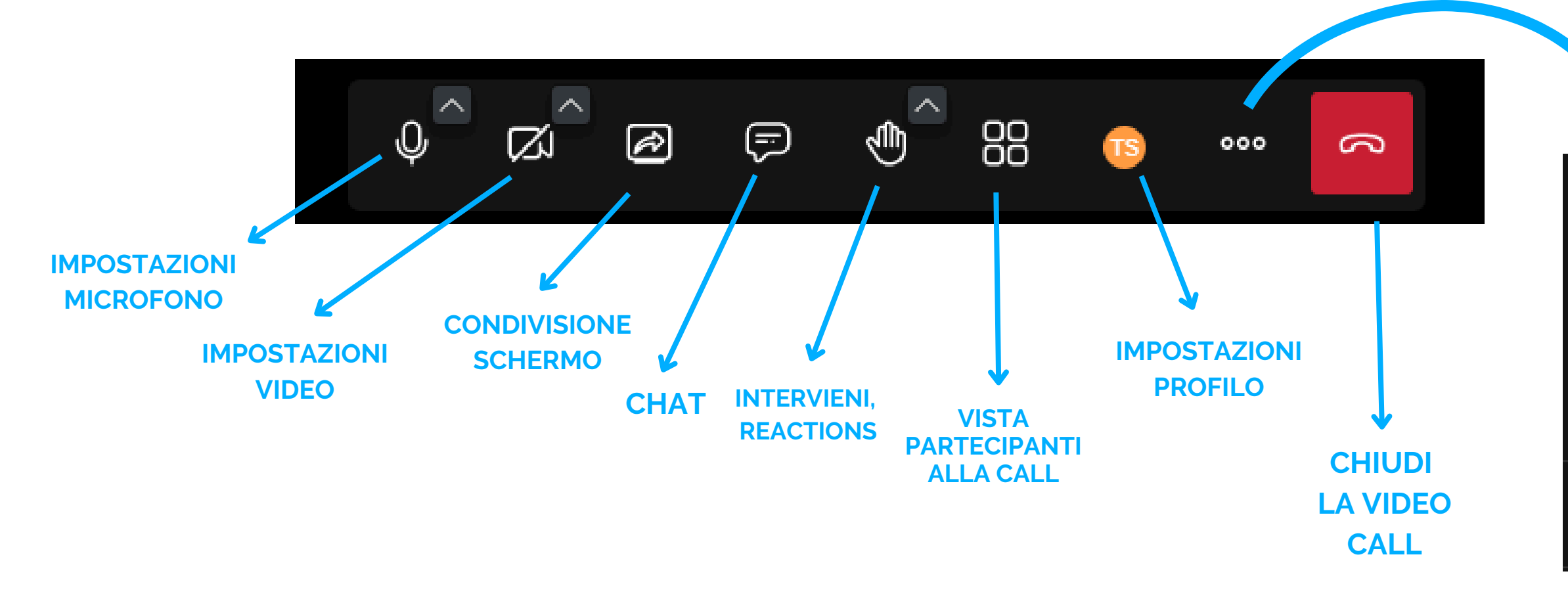

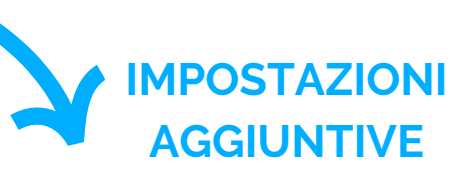

| Ø | Im | posta | pres | tazioni |
|---|----|-------|------|---------|
|---|----|-------|------|---------|

Schermo intero

• Inizia a registrare

Avvia diretta streaming

▷ Condividi un video

32

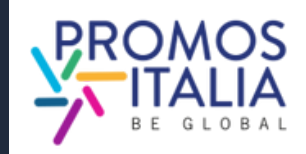

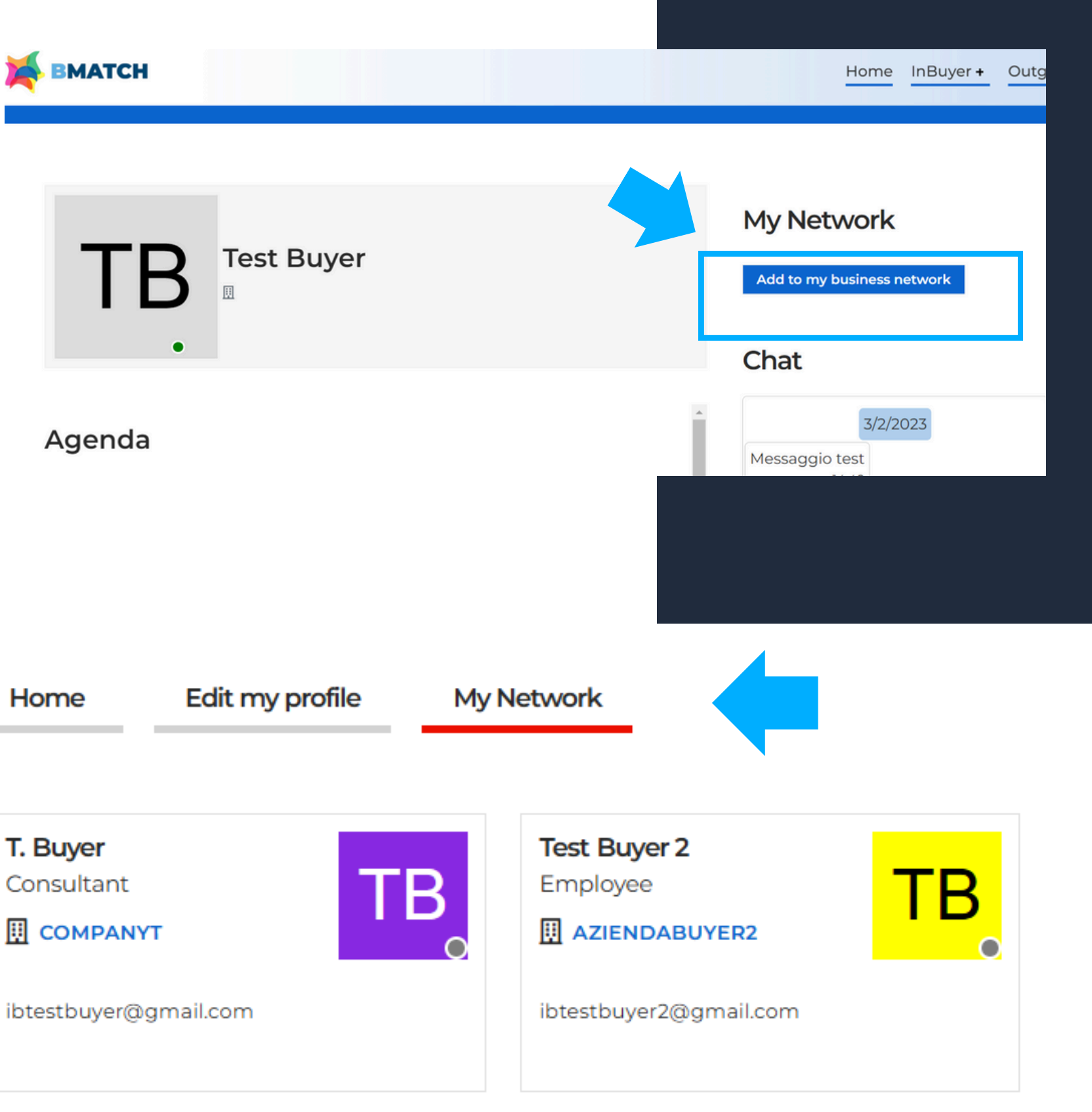

# **BUSINESS MATCHING MY NETWORK**

Nella sezione Profile / Agenda è presente la sezione **My Network** che si attiverà non appena aggiunta la prima business card di un operatore estero. La business card contiene i dati diretti di contatto del buyer (e-mail e telefono diretto) ed è facoltà dell'operatore decidere se accordare o meno questo scambio di contatti diretti.

Come aggiungere una business card:

- cerca l'operatore di tuo interesse nella sezione di B2B matching
- clicca sulla sua scheda utente
- clicca in alto a destra il bottone "Add to my business network" per inviare la richiesta di scambio contatti

Attendi che la controparte accetti la tua richiesta: se accetta, vedrai comparire la business card nella sezione My Network.

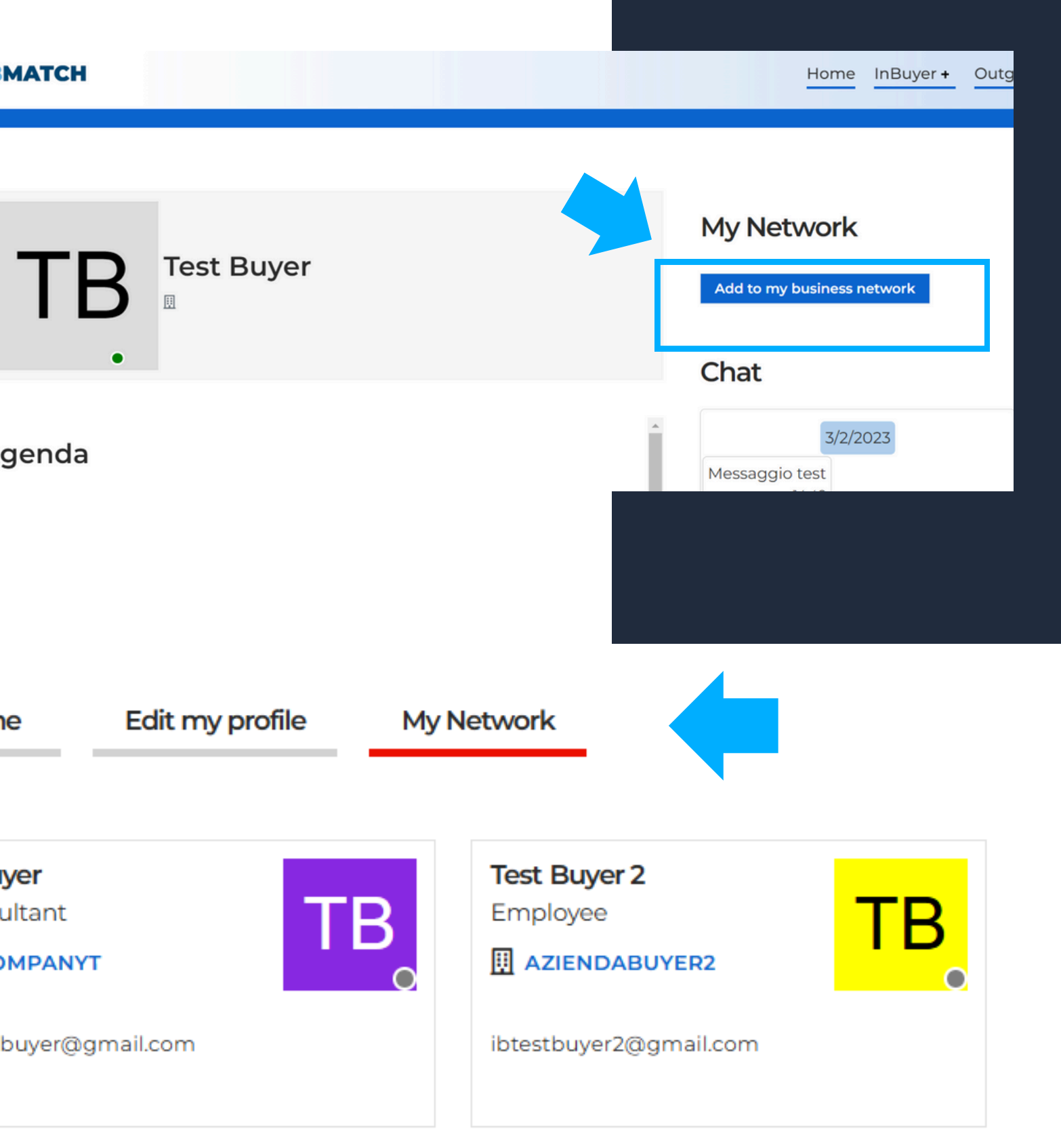

T. Buyer

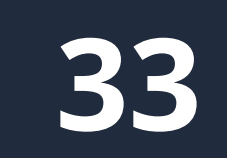

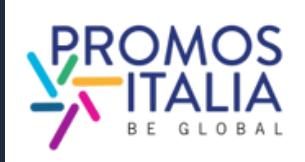

# **ASSISTENZA** TUTORIAL

In <u>questa sezione</u> hai a disposizione:

- Manuale d'uso
- Video Tutorial
- Regole di partecipazione

<u>Clicca qui per la versione in lingua italiana.</u>

Se hai ancora dubbi o necessiti di assistenza, il team InBuyer è a tua disposizione. Nella sezione <u>Help Desk</u> troverai i nostri contatti diretti.

### Tutorial

Here you will find all the essential information to fully utilize the B2B matching platform.

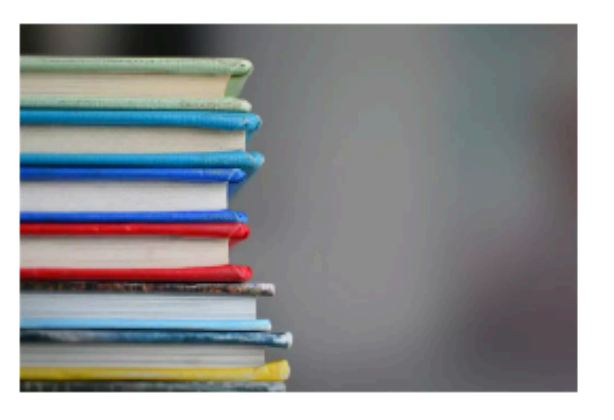

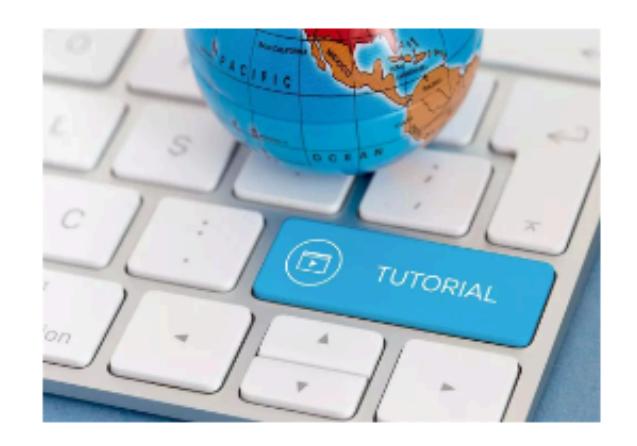

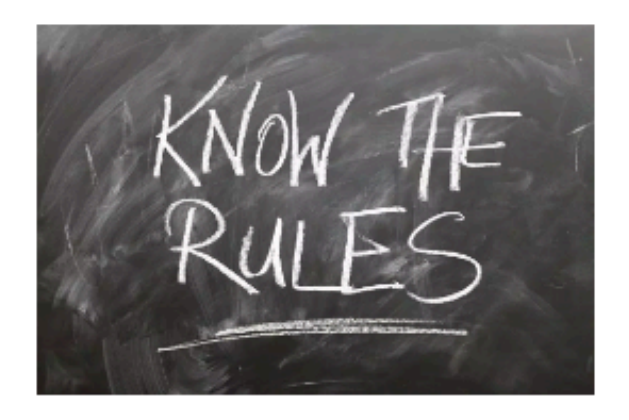

### Instructions & User Manual

Do you want to understand how to make the most of the potential of the BMATCH platform? In this section you will find all the instructions on how to join our events and you can download the user manual.

### Video Tutorial

Would you like to participate in InBuyer events but do you want to better understand how to do it and how the platform works? Watch the video tutorial that explains step by step how to register and participate to B2B matching events!

### Rules of participation

Whether you are an Italian company or a foreign operator please read the rules of participation in InBuyer events.

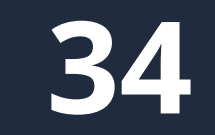

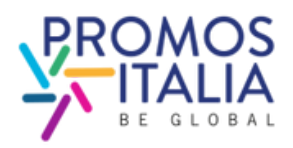

# **ASSISTENZA HELP DESK**

Contatta l'<u>Help Desk</u> per qualsiasi problema, domanda o chiarimento **prima, durante e dopo** l'evento.

> Su ogni pagina della piattaforma, a destra, troverai **l'icona Help Desk**, come indicato nella foto, per raggiungere la pagina dedicata.

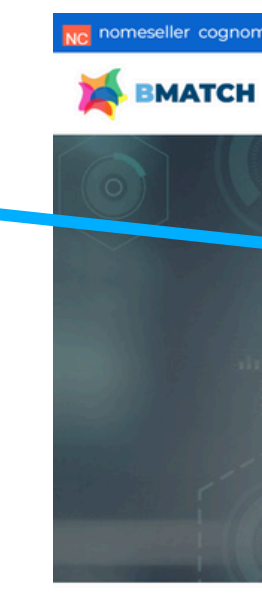

Seleziona l'Help Desk InBuyer per ricevere l'assistenza desiderata.

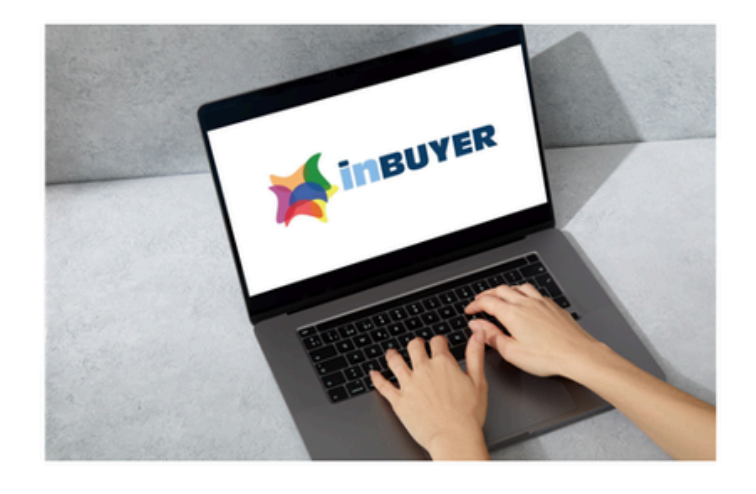

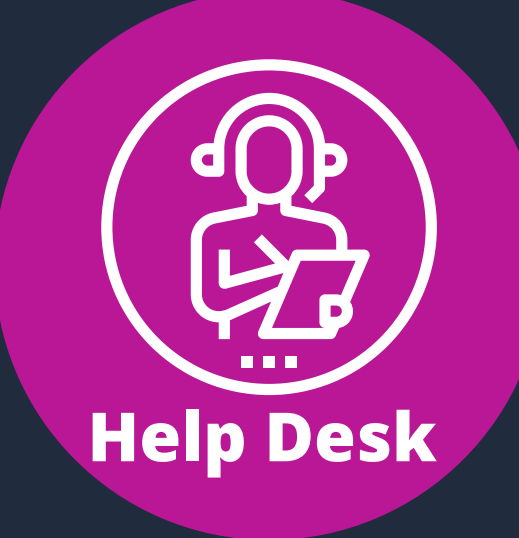

ler Profile | Agenda My company Logou

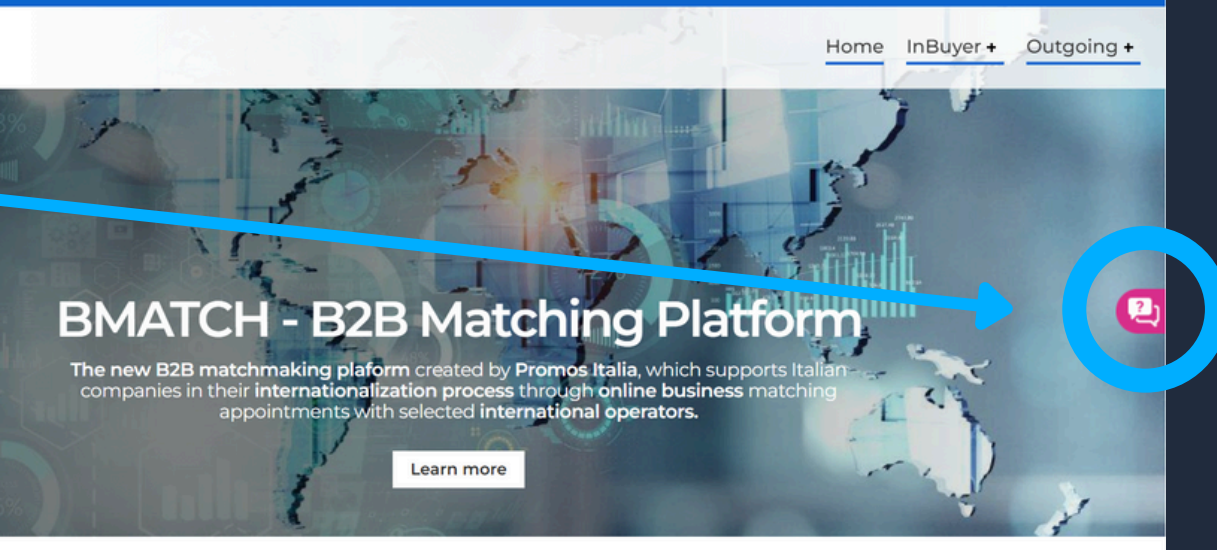

### Help desk

### Help Desk InBuyer

Need assistance with InBuyer events area? We are glad to assist you!

3

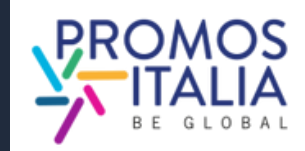

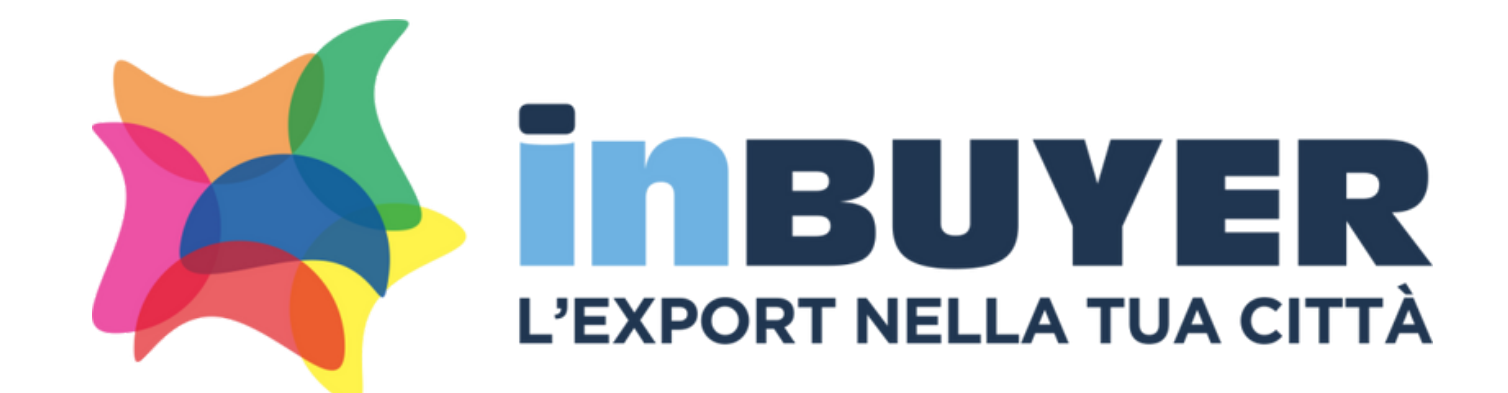

## Per info e assistenza: incomingbuyer@promositalia.camcom.it

# WWW.INBUYER.IT

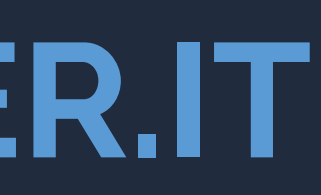

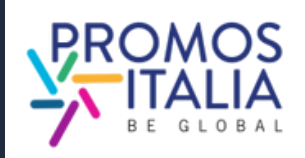